# Setting up Oracle FLEXCUBE Installer Oracle FLEXCUBE Universal Banking Release 12.0 [May] [2012]

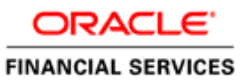

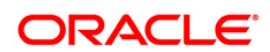

# **Table of Contents**

| 1. SI | ETTING UP ORACLE FLEXCUBE INSTALLER                                |      |
|-------|--------------------------------------------------------------------|------|
| 1.1   | INTRODUCTION                                                       |      |
| 1.2   | TERMINOLOGIES                                                      |      |
| 1.3   | Prerequisites                                                      |      |
| 1     | 3.1 Prerequisites for Installer                                    |      |
| 1     | 3.2 Prerequisites for Oracle FLEXCUBE Host                         |      |
| 1     | 3.3 Prerequisites for Integrating Host and Reports                 |      |
| 1     | 3.4 Prerequisites for Integrating Host and Oracle SOA Suite 11g R1 |      |
| 1     | 3.5 Prerequisites for Integrating Host and Scheduler               |      |
| 1     | 3.6 Prerequisites for Integrating Host and DMS                     |      |
| 1     | 3.7 Prerequisites for Integrating Host and OEM Adapter             |      |
| 1     | 3.8 Prerequisites for Integrating Host and ELCM                    |      |
| 1     | 3.9 Prerequisites for Decentralized Branch                         |      |
| 1     | 3.10 Prerequisites for Gateway                                     |      |
| 1     | 3.11 Heirarchy of Folders in Oracle FLEXCUBE Installation Library  |      |
| 1.4   | SETTING SYSTEM PROPERTIES FOR ORACLE FLEXCUBE INSTALLER            | 1-22 |
| 1.5   | RUNNING ORACLE FLEXCUBE INSTALLER ON WINDOWS                       | 1-25 |
| 1.6   | RUNNING ORACLE FLEXCUBE INSTALLER ON UNIX/LINUX                    | 1-26 |
| 1.0   | 6.1 Login into PUTTY                                               |      |
| 1.0   | 6.2 Exporting Enviroment Variables                                 |      |
| 1.0   | 6.3 Running Oracle FLEXCUBE Installer through XManager             |      |
| 2. TI | ROUBLESHOOTING                                                     |      |
| 2.1   | INTRODUCTION                                                       |      |
| 2.2   | CHECKING LOGS                                                      |      |
| 2.3   | CONSOLE MESSAGES                                                   |      |
| 2.4   | ABRUPT EXIT FROM INSTALLER (WINDOWS ONLY)                          |      |
| 2.5   | INSTALLER CONFIGURATION                                            |      |
|       |                                                                    |      |

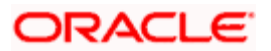

# 1. Setting up Oracle FLEXCUBE Installer

## 1.1 Introduction

Before installing Oracle FLEXCUBE, you need to set up Oracle FLEXCUBE Installer on the server. This document explains the methods of setting up the installer.

The Oracle FLEXCUBE Installer picks up the source files from the Source Directory and compiles and builds the enterprise archive file. The enterprise archive file is then deployed on the Application Server using the Application Server admin console.

## 1.2 **Terminologies**

You may come across the following jargons in this document:

- {INSTALLER\_DIR} This term represents the installer home directory
- {J2EE\_SDK\_INSTALLATION\_DIR} This term represents the J2EE SDK home directory

### 1.3 **Prerequisites**

You will need the following components for setting up the Oracle FLEXCUBE Installer.

#### 1.3.1 Prerequisites for Installer

You need to use the files listed in the following table for running the installer.

| Component           | License Information                                                                                                    | Download Location                                                                                                    | Instructions                                                                                                    |
|---------------------|----------------------------------------------------------------------------------------------------|----------------------------------------------------------------------------------------------------|----------------------------------------------------------------------------------------------------|
| JDK                 | JDK is distributed by<br>Sun Microsystems, Inc<br>under the Java<br>Development Kit<br>Binary Code License<br>Agreement.            | http://www.oracle.com/techn<br>etwork/java/javase/downloa<br>ds/index-jdk5-jsp-<br>142662.html                                                                                                    | You need to download JDK version 1.6.0_24 and set it as the environmental variable.                                                                                                    |
| Apache Ant<br>1.7.1 | Apache license version<br>2.0 is available at the<br>following URL:<br><u>http://www.apache.org/</u><br><u>licenses/LICENSE-2.0</u> | Download the file ' <b>apache-</b><br><b>ant-1.7.1-bin.zip</b> ' from the<br>following URL:<br><u>http://archive.apache.org/dis</u><br><u>t/ant/binaries/</u><br>For UNIX, you need to<br>download the file ' <b>apache-</b><br><b>ant-1.7.1-bin.tar</b> ' from the<br>same URL. | Extract the file 'apache-ant-<br>1.7.1-bin.zip' and provide the<br>location for setting the<br>environmental variables.<br>For UNIX, extract the file<br>'apache-ant-1.7.1-bin.tar' using<br>the following command:<br>'tar -xvf apache-ant-1.7.1-<br>bin.tar'<br>Further, provide the location for<br>setting the environmental<br>variables. |
| Oracle 11g          |                                                                                                    |                                                                                                    | For database installation, you need to intall the latest version                                                                                                    |

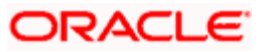

| Component                                        | License Information                                                                                                    | Download Location                                                                                                    | Instructions                                                                                                    |
|--------------------------------------------------|----------------------------------------------------------------------------------------------------|----------------------------------------------------------------------------------------------------|----------------------------------------------------------------------------------------------------|
| Client                                           |                                                                                                    |                                                                                                    | of Oracle 11g Client (11gR1 or 11gR2) in the system.                                                                                                    |
| Swing<br>Layout                                  | Lesser General Public<br>License (LGPL 2.1)                                                                                         | Download the netbeans 7.0<br>from the following URL:<br>http://netbeans.org/downloa<br>ds/index.html<br>Refer to the section<br>'1.3.2.3Installing NetBeans<br>7.0' in this chapter for<br>details.<br>Netbeans can be uninstalled<br>after copying swing-layout-<br>1.0.4.jar | Copy the 'swing-layout-<br>1.0.4.jar' from<br><netbeans_installedar<br>EA&gt;\platform\modules\ext<br/>which is found in the NetBeans<br/>installed location to the<br/>following directory:<br/>{INSTALLER_DIR}\Library\inst<br/>aller<br/>Refer to the section 'Installing<br/>NetBeans 7.0' in this chapter<br/>for details.</netbeans_installedar<br> |
| Log4J<br>1.2.15                                  | Apache license version<br>2.0 is available at the<br>following URL:<br><u>http://www.apache.org/</u><br><u>licenses/LICENSE-2.0</u> | Download the file ' <b>apache-</b><br><b>log4j-1.2.15.zip</b> ' from the<br>following URL:<br><u>http://archive.apache.org/dis</u><br><u>t/logging/log4j/1.2.15/</u>                                                                                                    | Extract 'Log4j 1.2.15' and copy<br>the file ' <b>log4j-1.2.15.jar</b> ' to the<br>following directory:<br>{INSTALLER_DIR}\Library\inst<br>aller                                                                                                    |
| Apache<br>Xerces2-J<br>2.8.1                     | Apache license version<br>2.0 is available at the<br>following URL:<br>http://www.apache.org/<br>licenses/LICENSE-2.0               | Download the file ' <b>Xerces-</b><br>J-bin.2.8.1.zip' from the<br>following URL:<br><u>http://archive.apache.org/dis</u><br><u>t/xml/xerces-j/</u>                                                                                                    | Extract 'Xerces2-J' and copy<br>the files ' <b>xercesImpI.jar</b> ' and<br>' <b>xmI-apis.jar</b> ' to the following<br>directory:<br>{INSTALLER_DIR}\Library\com<br>mon                                                                                                    |
| Apache<br>Commons<br>IO 1.3                      | Apache license version<br>2.0 is available at the<br>following URL:<br>http://www.apache.org/<br>licenses/LICENSE-2.0               | Download the file<br>'commons-io-1.3.zip' from<br>the following URL:<br><u>http://archive.apache.org/dis</u><br><u>t/commons/io/binaries/</u>                                                                                                    | Extract 'Commons IO 1.3' and<br>copy the file 'commons-io-<br>1.3.jar' Into the following<br>directory:<br>{INSTALLER_DIR}\Library\com<br>mon                                                                                                    |
| Oracle 11g<br>Database<br>Driver<br>(11.2.0.2.0) | License provided by<br>Oracle Corporation                                                                                           | Download the file<br><b>'ojdbc6.jar</b> ' from the<br>following URL:<br><u>http://www.oracle.com/techn</u><br><u>ology/software/tech/java/sqlj</u><br><u>jdbc/htdocs/jdbc_111060.h</u><br><u>tml</u>                                                                           | Copy the file 'ojdbc6.jar' to the<br>following directory:<br>{INSTALLER_DIR}\Library\com<br>mon                                                                                                    |

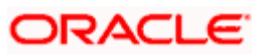

#### 1.3.1.1 Installing NetBeans 7.0

Download and install 'NetBeans 7.0. This is required for extracting the component 'Swing Layout'.

The license information and download instructions for NetBeans are available in the section 'Prerequisites for Installer' in this chapter.

1. Once the download is complete, run 'netbeans-7.0-ml-javase-windows.exe'. You will see the following screen.

| Open File - Security Warning 🛛 🔀                                                 |                                                                                                    |  |
|----------------------------------------------------------------------------------|----------------------------------------------------------------------------------------------------|--|
| The publisher could not be verified. Are you sure you want to run this software? |                                                                                                    |  |
|                                                                                  | Name: netbeans-7.0-ml-javase-windows.exe                                                                                                    |  |
|                                                                                  | Publisher: Unknown Publisher                                                                                                    |  |
|                                                                                  | Type: Application                                                                                                    |  |
|                                                                                  | From: C:\Documents and Settings\karthikbe\My Documen                                                                                                    |  |
|                                                                                  | <u>B</u> un Cancel                                                                                                    |  |
| 🗹 Al <u>w</u> a                                                                  | ys ask before opening this file                                                                                                    |  |
| 8                                                                                | This file does not have a valid digital signature that verifies its<br>publisher. You should only run software from publishers you trust.<br><u>How can I decide what software to run?</u> |  |

2. Click 'Run'. The 'Welcome' screen is displayed.

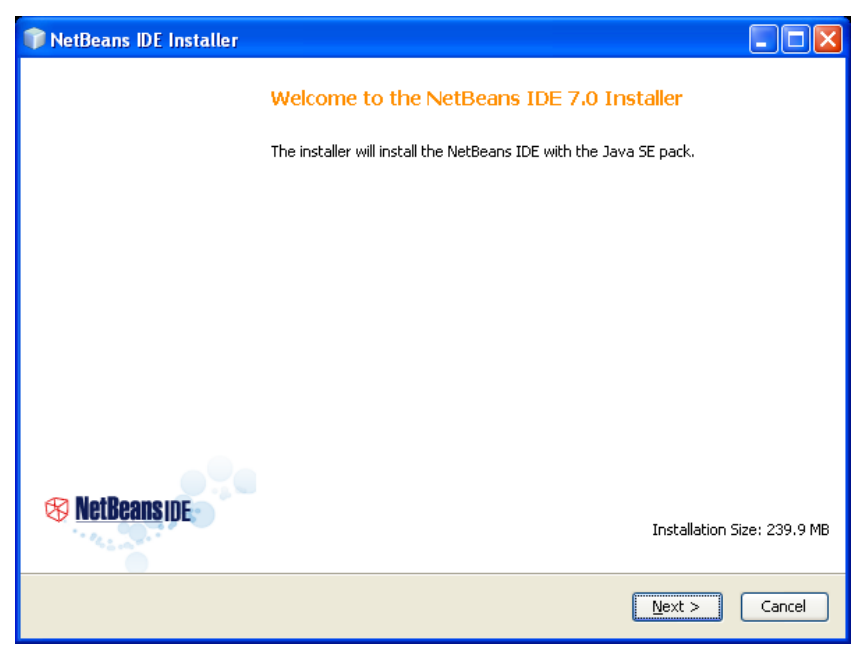

3. Click 'Next'. The following screen is displayed.

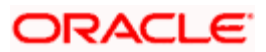

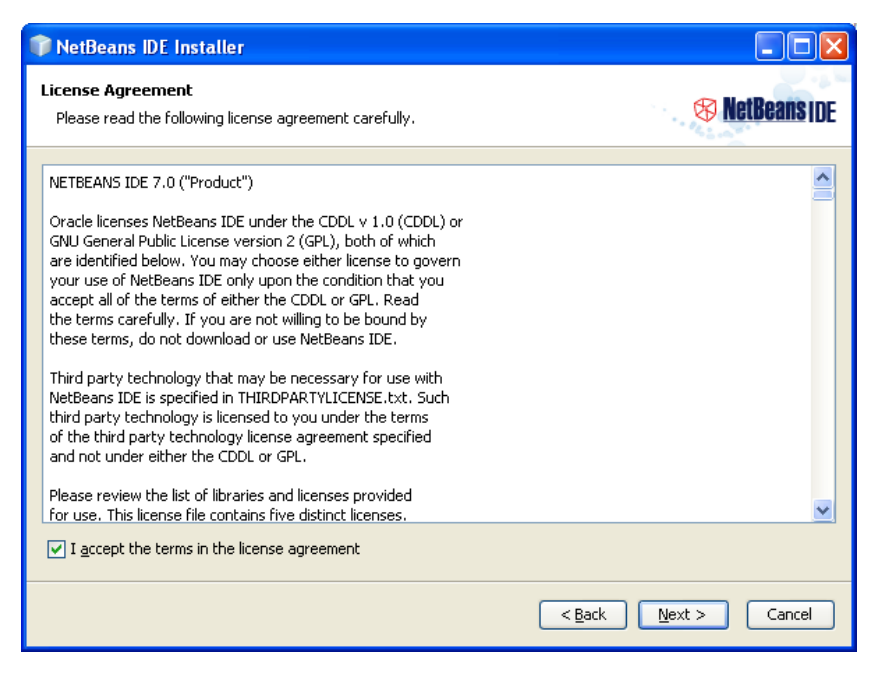

4. Go through the licence information. Accept the licence agreement and click 'Next'. The JUnit license agreement is displayed.

| JUnit License Agreement         Please read the following license agreement carefully.         JUnit         Common Public License - v 1.0         THE ACCOMPANYING PROGRAM IS PROVIDED UNDER THE TERMS OF THIS COMMON PUBLIC LICENSE ("AGREEMENT"). ANY USE, REPRODUCTION OR DISTRIBUTION OF THE PROGRAM CONSTITUTES RECIPIENT'S ACCEPTANCE OF THIS AGREEMENT.         1. DEFINITIONS         "Contribution" means:         a) in the case of the initial Contributor, the initial code and documentation distributed under this Agreement, and b) in the case of each subsequent Contributor:         JUnit is a Java unit testing framework | 🎓 NetBeans IDE Installer                                                                                                    |                |
|----------------------------------------------------------------------------------------------------|----------------------------------------------------------------------------------------------------|----------------|
| JUnit         Common Public License - v 1.0         THE ACCOMPANYING PROGRAM IS PROVIDED UNDER THE TERMS OF THIS COMMON PUBLIC         LICENSE ("AGREEMENT"). ANY USE, REPRODUCTION OR DISTRIBUTION OF THE PROGRAM         CONSTITUTES RECIPIENT'S ACCEPTANCE OF THIS AGREEMENT.         1. DEFINITIONS         "Contribution" means:         a) in the case of the initial Contributor, the initial code and documentation distributed under this Agreement, and b) in the case of each subsequent Constitutor:         JUnit is a Java unit testing framework                                                                                | JUnit License Agreement<br>Please read the following license agreement carefully.                                                                                                    | 😵 NetBeans IDE |
|                                                                                                    | JUnit<br>Common Public License - v 1.0<br>THE ACCOMPANYING PROGRAM IS PROVIDED UNDER THE TERMS OF THIS COMMON PUBLIC<br>LICENSE ("AGREEMENT"). ANY USE, REPRODUCTION OR DISTRIBUTION OF THE PROGRAM<br>CONSTITUTES RECIPIENT'S ACCEPTANCE OF THIS AGREEMENT.<br>1. DEFINITIONS<br>"Contribution" means:<br>a) in the case of the initial Contributor, the initial code and<br>documentation distributed under this Agreement, and<br>b) in the case of each subsequent Contributor:<br>JUnit is a Java unit testing framework<br>• I accept the terms in the license agreement. Install JUnit |                |
| Do not install JUnit     Sack Next > Cancel                                                                                                    | O Do not install JUnit                                                                                                    | ext > Cancel   |

1. Read the licence terms. Select 'I accept the terms in the license agreement. Install JUnit' and click 'Next'.

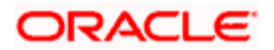

| 📦 NetBeans IDE Installer                                                  |                                      |
|---------------------------------------------------------------------------|--------------------------------------|
| NetBeans IDE 7.0 Installation<br>Choose the installation folder and JDK™. | S NetBeans IDE                       |
| Install the NetBeans IDE to:                                              |                                      |
| D:\Program Files\NetBeans 7.0                                             | Browse                               |
| ]DK™ for the NetBeans IDE:                                                |                                      |
| D:\Program Files\Java\jdk1.6.0_17                                         | Browse                               |
|                                                                           |                                      |
|                                                                           |                                      |
|                                                                           |                                      |
|                                                                           |                                      |
|                                                                           |                                      |
|                                                                           |                                      |
|                                                                           |                                      |
|                                                                           |                                      |
|                                                                           | < <u>B</u> ack <u>N</u> ext > Cancel |

2. Specify the following details:

#### Install the NetBeans IDE to

Specify the folder in which you need to install the NetBeans IDE. You can use the 'Browse' button to choose a directory.

#### JDK for the NetBeans IDE

Specify the folder where JDK is installed. You can use the 'Browse' button to choose a directory.

3. Click 'Next' button. The following screen is displayed:

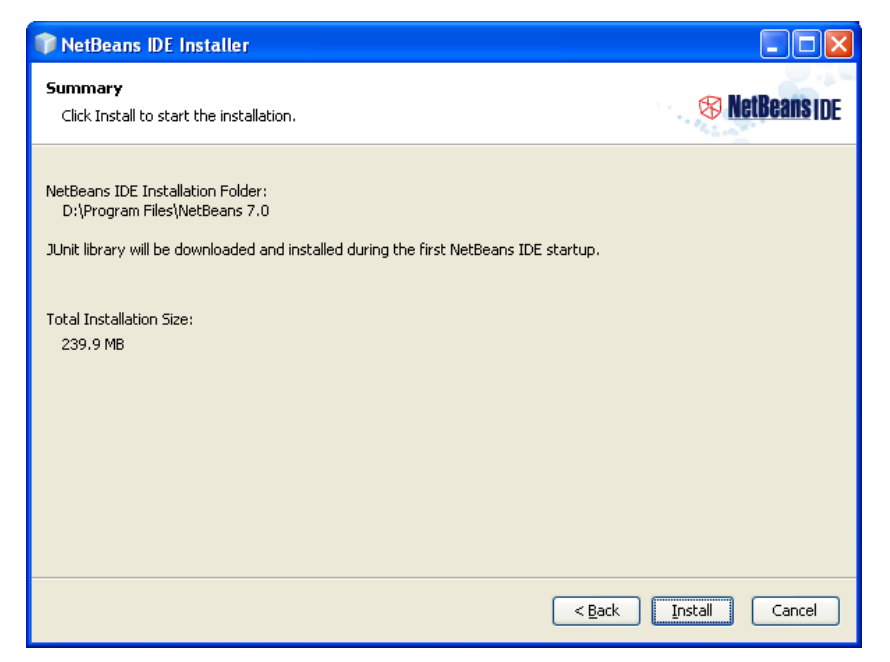

4. Verify the details given in the summary. Click 'Install' to begin the installation.

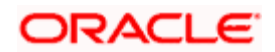

5. Once the installation process is complete, you will see the following screen.

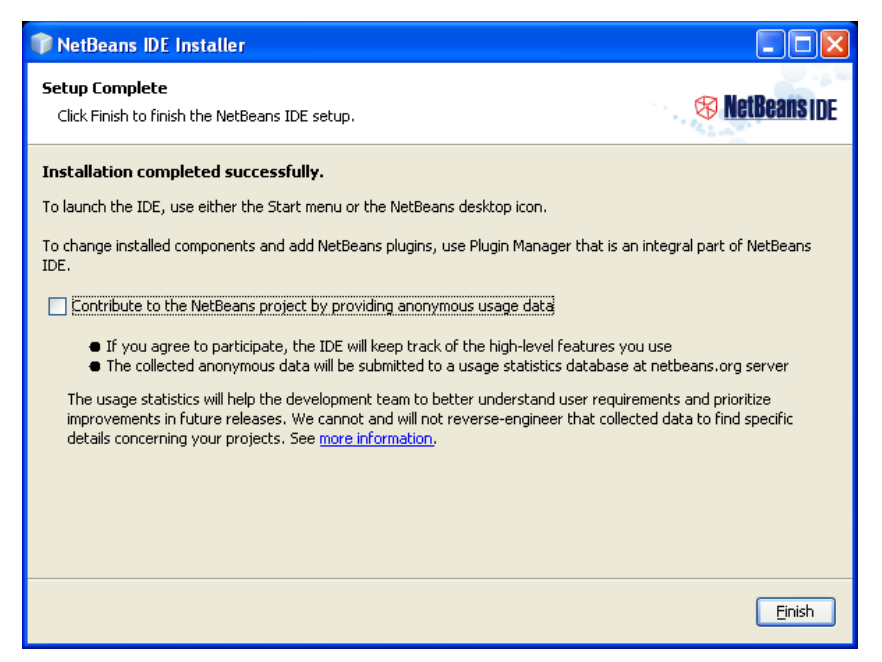

- 6. Click 'Finish'. This complete the NetBeans installation process.
- 7. Now, go to the NetBeans installation directory and copy the file 'swing-layout-1.0.4.jar' to the Oracle FLEXCUBE installation directory.

| JAR File Name              | Copy from                                            | Copy to                             |
|----------------------------|------------------------------------------------------|-------------------------------------|
| swing-layout-<br>1.0.4.jar | {NETBEANS_INSTALLATION_DIR}\pl<br>atform\modules\ext | {INSTALLER_DIR}\Library\application |

### 1.3.2 Prerequisites for Oracle FLEXCUBE Host

You need to use the files listed in the following table for the Oracle FLEXCUBE Host.

| Component | License Information                                                                                                    | Download Location                                                                                                    | Instructions                                                                                                    |
|-----------|----------------------------------------------------------------------------------------------------|----------------------------------------------------------------------------------------------------|----------------------------------------------------------------------------------------------------|
| JEE 5 SDK | License information is<br>displayed while<br>downloading and<br>installing JEE 5 SDK.<br>This license<br>agreement is different<br>from the Sun JDK 5.0<br>or JDK 6.0 license<br>agreements or any<br>third party licenses for | Download <b>JEE 5 SDK</b> from<br>the Sun Java EE Download<br>Center at the following URL:<br><u>http://java.sun.com/javaee/d</u><br><u>ownloads/</u><br>Oracle FLEXCUBE does not<br>support Java EE 6 SDK.<br>You need to download JEE<br>5 SDK for Oracle | While downloading process a<br>suitable platform for installation<br>of the JEE 5 SDK needs to be<br>chosen – Windows, Solaris and<br>Linux are available. The license<br>agreement for JEE 5 SDK is<br>also made available at this<br>juncture.<br>You need to download JDK<br>version 1.6.0_24 and set it as |
|           | components for JEE 5<br>SDK.<br>The license agreement                                                                                                    | FLEXCUBE Host.                                                                                                    | Details are available in this document.                                                                                                    |
|           | is for the Sun                                                                                                    |                                                                                                    | file 'javaee.jar' to the folder                                                                                                    |

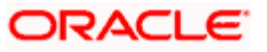

| Component                              | License Information                                                                                                    | Download Location                                                                                                    | Instructions                                                                                                    |
|----------------------------------------|----------------------------------------------------------------------------------------------------|----------------------------------------------------------------------------------------------------|----------------------------------------------------------------------------------------------------|
|                                        | GlassFish Enterprise<br>Server, which is<br>bundled with the SDK.<br>Oracle FLEXCUBE<br>does not require this<br>application server.<br>During the build<br>process, Oracle<br>FLEXCUBE requires<br>certain JAR files that<br>are available under<br>this license. |                                                                                                    | '{INSTALLER_DIR}\Library\app<br>lication'.<br>Refer to the section 'Installing<br>JEE 5 SDK' in this chapter for<br>details.                                                                                                    |
| Apache<br>Xerces2-J<br>2.8.1           | Apache license version<br>2.0 is available at the<br>following URL:<br><u>http://www.apache.org/</u><br><u>licenses/LICENSE-2.0</u>                                                                                                    | Download the file ' <b>Xerces-</b><br><b>J-bin.2.8.1.zip</b> ' from the<br>following URL:<br><u>http://archive.apache.org/dis</u><br><u>t/xml/xerces-j/</u>                      | Extract 'Xerces2-J'.<br>Copy the file 'resolver.jar' to the<br>following directory:<br>{INSTALLER_DIR}\Library\appl<br>ication<br>Copy the files 'xercesImpl.jar'<br>and 'xml-apis.jar' to the<br>following directory:<br>{INSTALLER_DIR}\Library\com<br>mon |
| Apache<br>Xalan-J<br>2.7.0             | Apache license version<br>2.0 is available at the<br>following URL:<br><u>http://www.apache.org/</u><br><u>licenses/LICENSE-2.0</u>                                                                                                    | Download the file ' <b>xalan-</b><br><b>j_2_7_0-bin.zip</b> ' from the<br>following URL:<br><u>http://archive.apache.org/dis</u><br><u>t/xml/xalan-j/</u>                        | Extract the Xalan 2.7.0 and<br>copy the files 'serializer.jar' and<br>'xalan.jar' to the following<br>directory:<br>{INSTALLER_DIR}\Library\appl<br>ication                                                                                                  |
| Apache<br>Commons<br>Fileupload<br>1.2 | Apache license version<br>2.0 is available at the<br>following URL:<br><u>http://www.apache.org/</u><br><u>licenses/LICENSE-2.0</u>                                                                                                    | Download the file<br>'commons-fileupload-1.2-<br>bin.zip' from the following<br>URL:<br><u>http://archive.apache.org/dis</u><br><u>t/commons/fileupload/binari</u><br><u>es/</u> | Extract the Commons<br>Fileupload 1.2 and copy the file<br>'commons-fileupload-1.2.jar' to<br>the following directory:<br>{INSTALLER_DIR}\Library\appl<br>ication                                                                                            |

### 1.3.2.1 Indirect Dependencies

Following are the indirect dependancies:

| Component                   | License Information                                                                           | Download Location                                                                                     | Instructions                                                                                          |
|-----------------------------|-----------------------------------------------------------------------------------------------|----------------------------------------------------------------------------------------------------|----------------------------------------------------------------------------------------------------|
| Apache<br>Commons<br>IO 1.3 | Apache license version<br>2.0 is available at the<br>following URL:<br>http://www.apache.org/ | Download the file<br>'commons-io-1.3.zip' from<br>the following URL:<br>http://archive.apache.org/dis | Extract 'Commons IO 1.3' and<br>copy the file 'commons-io-<br>1.3.jar' to the following<br>directory: |

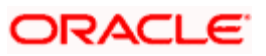

| Component           | License Information                                                                                                   | Download Location                                                                                                    | Instructions                                                                                                    |
|---------------------|----------------------------------------------------------------------------------------------------|----------------------------------------------------------------------------------------------------|----------------------------------------------------------------------------------------------------|
|                     | licenses/LICENSE-2.0                                                                                                  | t/commons/io/binaries/                                                                                                    | {INSTALLER_DIR}\Library\com<br>mon                                                                                                    |
| Apache POI<br>FINAL | Apache license version<br>2.0 is available at the<br>following URL:<br>http://www.apache.org/<br>licenses/LICENSE-2.0 | Download the file ' <b>poi-bin-</b><br><b>3.2-FINAL-20081019.zip</b> '<br>from the following URL:<br><u>http://archive.apache.org/dis</u><br><u>t/poi/release/bin</u> | Extract 'poi-bin-3.2-FINAL-<br>20081019.zip' and copy the file<br>'poi-bin-3.2-FINAL-<br>20081019.jar' to the following<br>directory:<br>{INSTALLER_DIR}\Library\appl<br>ication |

#### 1.3.2.2 Installing JEE 5 SDK

You need to download and install JEE 5 SDK for using Oracle FLEXCUBE Host.

The license information and download instructions for JEE 5 SDK are available in the section 'Prerequisites for Oracle FLEXCUBE Host' in this chapter.

Follow the steps given below:

- 1. Download JEE 5 SDK. The instructions for download are available under section 'Prerequisites for Oracle FLEXCUBE Host'.
- 2. Launch the JEE 5 SDK executable to start the installation process. The following screen is displayed.

| 🌆 Java EE 5 SDK Upc           | late 7 Installation Wizard 📃 🗖 🔀                                                                                                    |
|-------------------------------|----------------------------------------------------------------------------------------------------|
|                               | Welcome<br>Welcome to the Java Platform, Enterprise Edition 5 SDK Installation Wizard.<br>This program will install the Java Platform. Enterprise Edition 5 SDK on your |
| Java <sup>™</sup><br>EE 5 SDK | computer.                                                                                                    |
| & <u>Sun</u> .                |                                                                                                    |
|                               | & Back         Next >         Cancel         Help                                                                                                    |

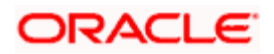

3. Click 'Next' to continue. The following screen is displayed.

| 🚺 Java EE 5 SDK Up | date 7 Installation Wizard                                                                                                    |          |
|--------------------|----------------------------------------------------------------------------------------------------|----------|
|                    | Software License Agreement                                                                                                    |          |
|                    | Sun Microsystems, Inc. ("Sun") ENTITLEMENT for SOFTWARE                                                                                                    |          |
| lava"              | Licensee/Company: Entity receiving Software.                                                                                                    |          |
| EE 5 SDK           | Effective Date: Date of delivery of the Software to You.                                                                                                    |          |
|                    | Software: Java Platform, Enterprise Edition 5 SDK Update 7, which includes the following:                                                                                                    |          |
|                    | (i) Sun GlassFish Enterprise Server v2.1, (ii)<br>Java Platform, Enterprise Edition 5 Samples, (iii) Java<br>BluePrints, (iv) API Documentation, and (v) Your First Cup:<br>An Introduction to the Java EE Platform |          |
|                    | License Term: Perpetual (subject to termination under the SLA).                                                                                                    | <b>_</b> |
| Sun.               | Do you agree with the terms of this license?                                                                                                    |          |
|                    | • Yes                                                                                                    |          |
|                    | O No                                                                                                    |          |
|                    |                                                                                                    | Help     |

4. Read the Software License Agreement. If you agree to the terms and conditions, choose 'Yes' and click 'Next'. The following screen is displayed.

| 🔝 Java EE 5 SDK Update 7 Installation Wizard |                               |             |
|----------------------------------------------|-------------------------------|-------------|
|                                              | Select Installation Directory |             |
| Java™<br>EE 5 SDK                            | Disunisuk                     | Browse      |
| & <u>Sun</u> .                               |                               |             |
|                                              | Back Next      Next           | Cancel Help |

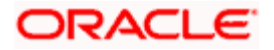

5. Specify the location of the Installation Directory. You can use the 'Browse' button to browse the installation directory. After specifying the installation directory, click 'Next'.

| 🚮 Java EE 5 SDK Upo | date 7 Installation Wizard                                                                                                    |             |
|---------------------|----------------------------------------------------------------------------------------------------|-------------|
|                     | JDK Required<br>The Sun Java System Application Server requires a JDK.<br>Please provide the path to a JDK version 5.0 or greater |             |
| Java™<br>EE 5 SDK   | JDK Location:<br>D:\Program Files\Java\jdk1.6.0                                                                                   | Browse)     |
| Sun.                |                                                                                                    |             |
|                     |                                                                                                    |             |
|                     | ≪ Back Next ≫                                                                                                    | Cancel Help |

The following screen is displayed.

6. Specify the JDK Location. You can use the 'Browse' button to browse the JDK location. After specifying the JDK location, click 'Next'.

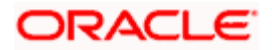

#### The following screen is displayed.

| 🌆 Java EE 5 SDK Upd | ate 7 Installation Wizard                                              |                                                                       |                                                |
|---------------------|------------------------------------------------------------------------|-----------------------------------------------------------------------|------------------------------------------------|
|                     | Admin Configuration                                                    |                                                                       |                                                |
|                     | Admin User Name:<br>Password (min 8 chars.):                           | admin                                                                 |                                                |
| Java™               | Re-enter Password:                                                     | ******                                                                |                                                |
| EE 5 SDK            | Don't Prompt for Admin U                                               | Iser Name and Password                                                |                                                |
|                     | The admin user name and j<br>home directory and will not<br>functions. | bassword will be stored in .<br>have to be provided when <sub>i</sub> | asadminpass file in user's<br>performing admin |
|                     | C Prompt for Admin User N                                              | ame and Password                                                      |                                                |
|                     | The admin user name and j<br>admin functions.                          | password must be provided                                             | d when performing all                          |
| <b>∞</b> Sun        | Admin Port: 4848<br>HTTP Port: 8080                                    |                                                                       |                                                |
| * nicrogateris      |                                                                        |                                                                       |                                                |
|                     |                                                                        |                                                                       |                                                |
|                     |                                                                        |                                                                       |                                                |
|                     | ≪ Back Next ≫                                                          |                                                                       | Cancel Help                                    |

- 7. Specify the administrator user nameProvide the administrator password and choose the option to Don't prompt for Administrator User Name.
- 8. Click 'Next'. The following screen is displayed.

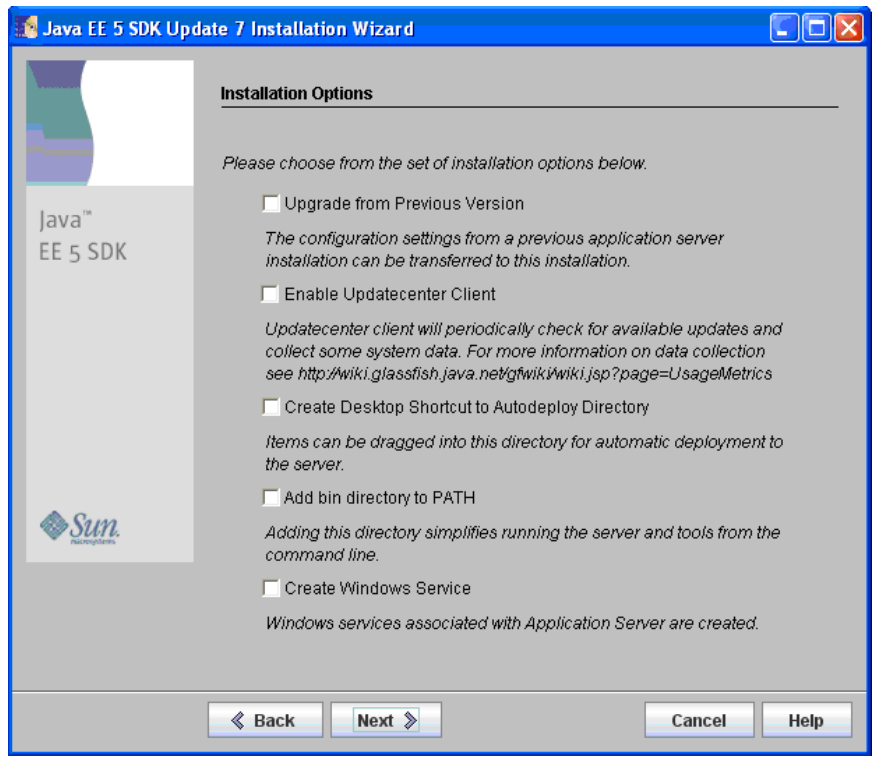

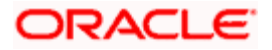

9. Uncheck all options given on this screen and click 'Next'. The following screen is displayed.

| 🚺 Java EE 5 SDK Upd | ate 7 Installation Wizard                                                                         |
|---------------------|---------------------------------------------------------------------------------------------------|
|                     | Ready to Install                                                                                  |
|                     | The following items for the product Java Platform, Enterprise Edition 5 SDK will<br>be installed: |
| Java™               | Product: Java Platform, Enterprise Edition 5 SDK                                                  |
| EE 5 SDK            | Location: D:\Sun\SDK                                                                              |
|                     | Space Required: 197.09 MB                                                                         |
|                     |                                                                                                   |
|                     | Sun Java System Message Queue 4.1                                                                 |
|                     | Sun GlassFish Enterprise Server v2.1                                                              |
|                     | Sample Applications                                                                               |
|                     | Java BluePrints                                                                                   |
|                     | Your First Cup: An Introduction to the Java EE Platform                                           |
| Sun.                |                                                                                                   |
|                     |                                                                                                   |
|                     |                                                                                                   |
|                     |                                                                                                   |
|                     |                                                                                                   |
|                     | ୡ Back         Install Now ≫         Cancel         Help                                          |

10. This screen confirms that the installer is ready to install JEE 5 SDK and displays the details of installation. Click 'Install Now' button to proceed. The following screen is displayed.

| 🌃 Java EE 5 SDK Up | date 7 Installation Wizard                                                         |
|--------------------|------------------------------------------------------------------------------------|
|                    | Registration Options.                                                              |
|                    | C I don't have a Sun Online Account. Sign me up.                                   |
| Java™              | <ul> <li>I already have a Sun Online Account.</li> <li>User Name:</li> </ul>       |
| EE 5 SDK           | Example: Jim123 or jim@company.com:                                                |
|                    | Password:                                                                          |
|                    | • Skip Registration                                                                |
|                    | Registration can later be done through Administration console and<br>Update Center |
|                    |                                                                                    |
|                    |                                                                                    |
|                    |                                                                                    |
| Sun.               |                                                                                    |
|                    |                                                                                    |
|                    |                                                                                    |
|                    |                                                                                    |
|                    | Next > Cancel Privacy Policy                                                       |

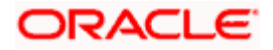

11. Select 'Skip Registration' and click 'Next'. The following screen is displayed after installation.

| 🚺 Java EE 5 SDK Upo | late 7 Installation Wizard                                                                                                    |
|---------------------|----------------------------------------------------------------------------------------------------|
|                     | Installation Complete                                                                                                    |
| Java™<br>EE 5 SDK   | Next Steps: Access the following items under the Sun Microsystems -> Java EE<br>5 SDK program group in the Start Programs area of your desktop:<br>> About Java EE 5 SDK<br>A hands-on tour of the application server environment.<br>- Start Default Server<br>> Admin Console<br>Use this tool to configure the application server.<br>Click Finish to exit the installation program.<br>Start Server |
| Sun.                |                                                                                                    |
|                     |                                                                                                    |
|                     | Finish                                                                                                    |

- 12. Click 'Finish' to complete installation and exit the setup.
- 13. Now, go to the JEE 5 SDK installation directory and copy the file 'javaee.jar' to the Oracle FLEXCUBE installation directory.

| JAR File Name | Copy from                                | Copy to                             |
|---------------|------------------------------------------|-------------------------------------|
| javaee.jar    | { <i>J2EE_SDK_INSTALLATION_DIR</i> }\\ib | {INSTALLER_DIR}\Library\application |

Once the required file has been copied, you may uninstall Sun JEE 5 SDK.

#### 1.3.3 <u>Prerequisites for Integrating Host and Reports</u>

This section contains the details of the JAR files required for deploying Oracle FLEXCUBE UBS Application with Oracle BI Reports.

| Component          | License Information                                                                                                   | Download Location                                                                                                    | Instructions                                                                                                    |
|--------------------|----------------------------------------------------------------------------------------------------|----------------------------------------------------------------------------------------------------|----------------------------------------------------------------------------------------------------|
| Apache Axis<br>1.4 | Apache license version<br>2.0 is available at the<br>following URL:<br>http://www.apache.org/<br>licenses/LICENSE-2.0 | Download the file ' <b>axis-bin-</b><br>1_4.zip' from the following<br>URL:<br><u>http://www.apache.org/dist/</u> <u>ws/axis/1_4/</u> | Extract 'Axis1.4'.<br>Copy the files 'axis.jar',<br>'jaxrpc.jar' and 'wsdl4j-1.5.1.jar'<br>to the following directory:<br>{INSTALLER_DIR}\Library\appl<br>ication<br>Copy the files 'commons-<br>discovery-0.2.jar' and |

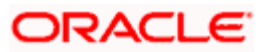

| Component       | License Information                                                                                                    | Download Location                                                                                                    | Instructions                                                                                                    |
|-----------------|----------------------------------------------------------------------------------------------------|----------------------------------------------------------------------------------------------------|----------------------------------------------------------------------------------------------------|
|                 |                                                                                                    |                                                                                                    | 'commons-logging-1.0.4.jar' to the following directory:                                                                                     |
|                 |                                                                                                    |                                                                                                    | {INSTALLER_DIR}\Library\appl<br>ication                                                                                                    |
| PDFBox<br>0.7.3 | Berkeley Software<br>Distribution (BSD). The<br>license information is<br>available inside the<br>PDFBox distribution. | Download the file ' <b>PDFBox-</b><br><b>0.7.3.zip</b> ' from the following<br>URL:<br><u>http://sourceforge.net/projec</u><br><u>ts/pdfbox/</u> | Extract 'PDFBox 0.7.3' and<br>copy the file 'PDFBox-0.7.3.jar'<br>to the following directory:<br>{INSTALLER_DIR}\Library\plug<br>in-reports |

#### 1.3.3.1 Indirect Dependencies

Following is the indirect dependancy:

| Component        | License Information                                                                                                    | Download Location                                                                                                    | Instructions                                                                                                    |
|------------------|----------------------------------------------------------------------------------------------------|----------------------------------------------------------------------------------------------------|----------------------------------------------------------------------------------------------------|
| Fontbox<br>0.1.0 | Berkeley Software<br>Distribution (BSD). The<br>license information is<br>available inside the<br>Fontbox distribution. | Download the file ' <b>FontBox-</b><br><b>0.1.0.zip</b> ' from the following<br>URL:<br><u>http://sourceforge.net/projec</u><br><u>ts/fontbox/</u> | Extract 'Fontbox 0.1.0' and<br>copy the file 'FontBox-0.1.0.jar'<br>to the following directory:<br>{INSTALLER_DIR}\Library\plug<br>in-reports |

#### 1.3.4 Prerequisites for Integrating Host and Oracle SOA Suite 11g R1

This section contains the details of the JAR files required for deploying Oracle FLEXCUBE UBS Application with Oracle BPEL PM.

#### 1.3.4.1 Oracle SOA Suite 11g R1

Install Oracle SOA Suite 11g R1.

#### 1.3.4.2 Oracle BPEL PM Libraries

You need to copy certain JAR files from Oracle BPEL PM Libraries. Oracle BPEL PM Libraries are licensed and distributed by Oracle Corporation.

Once the installation of Oracle SOA Suite 11.1.1.2.0 is completed, copy the following JAR files from the respective directories as per the table below:

| JAR File Name    | Directory                                                                              |
|------------------|----------------------------------------------------------------------------------------|
| bpm-infra.jar    | <middleware_home>/ Oracle_SOA1/soa/modules/oracle.soa.fabric_11.1.2</middleware_home>  |
| bpm-services.jar | <middleware_home>/Oracle_SOA1/soa/modules/oracle.soa.workflow_11.1.2</middleware_home> |
| orabpel.jar      | <middleware_home>/Oracle_SOA1/soa/modules/oracle.soa.bpel_11.1.2</middleware_home>     |
| xmlparserv2.jar  | <middleware_home>/Oracle_SOA1/modules/oracle.xdk_11.1.2</middleware_home>              |

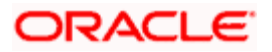

| JAR File Name | Directory                                                                 |
|---------------|---------------------------------------------------------------------------|
| xml.jar       | <middleware_home>/Oracle_SOA1/modules/oracle.xdk_11.1.2</middleware_home> |

Copy each file from their respective location to the following directory:

{INSTALLER\_DIR}\Library\plugin-bpel

#### 1.3.4.3 Oracle JPSProvider Libraries

You need to copy certain JAR files from Oracle JPSProvider Libraries. Oracle JPSProvider Libraries are licensed and distributed by Oracle Corporation.

Once the installation of of Oracle SOA suite 11.1.1.2.0 Application Server is completed, copy the following JAR files from the respective directories as per the table below:

| JAR File Name          | Directory                                                                           |
|------------------------|-------------------------------------------------------------------------------------|
| soa-infra-<br>mgmt.jar | <middleware_home>/ Oracle_SOA1/soa/modules/oracle.soa.mgmt_11.1.2</middleware_home> |
| fabric-<br>common.jar  | <middleware_home>/ Oracle_SOA1/modules/oracle.fabriccommon_11.1.2</middleware_home> |
| identitystore.jar      | <middleware_home>/Oracle_SOA1/modules/oracle.idm_11.1.2</middleware_home>           |
| identityutils.jar      | <middleware_home>/Oracle_SOA1/modules/oracle.idm_11.1.2</middleware_home>           |
| jps-api.jar            | <middleware_home>/Oracle_SOA1/modules/oracle.jps_11.1.2</middleware_home>           |

Copy each file from their respective location to the following directory:

{INSTALLER\_DIR}\Library\plugin-bpel

#### 1.3.5 Prerequisites for Integrating Host and Scheduler

This section contains the details of the JAR files required for deploying Oracle FLEXCUBE UBS Application with Notify Scheduler.

| Component                                        | License Information                                       | Download Location                                                                                                    | Instructions                                                                                    |
|--------------------------------------------------|-----------------------------------------------------------|----------------------------------------------------------------------------------------------------|-------------------------------------------------------------------------------------------------|
| Oracle 11g<br>Database<br>Driver<br>(11.2.0.2.0) | Licensed and<br>distributed by Oracle<br>Corporation.     | Download the file<br><b>'ojdbc6.jar</b> ' from the<br>following URL:<br><u>http://www.oracle.com/techn</u><br><u>ology/software/tech/java/sqlj</u><br><u>_jdbc/htdocs/jdbc_111060.h</u><br><u>tml</u> | Copy the file 'ojdbc6.jar' to the<br>following directory:<br>{INSTALLER_DIR}\Library\com<br>mon |
| Quartz 1.6.6<br>(Required if<br>the              | http://www.quartz-<br>scheduler.org/docs/lice<br>nse.html | Download the file ' <b>quartz-</b><br><b>1.6.6.zip</b> ' from the following<br>URL:                                                                                                    | Extract 'quartz-1.6.6.zip' and copy the file 'Quartz-1.6.6.jar' to the following directory:     |

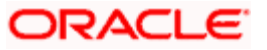

| Component                                                                            | License Information                                                                                                   | Download Location                                                                                                    | Instructions                                                                                                    |
|--------------------------------------------------------------------------------------|----------------------------------------------------------------------------------------------------|----------------------------------------------------------------------------------------------------|----------------------------------------------------------------------------------------------------|
| customer<br>opts for<br>Quartz as<br>the<br>scheduler)                               |                                                                                                    | http://www.quartz-<br>scheduler.org/download/do<br>wnload-catalog.html                                                                                                    | {INSTALLER_DIR}\Library\plug<br>in-quartz                                                                                                    |
| Bouncy<br>Castle 1.5<br>(Required in<br>scheduler to<br>encrypt<br>SFMS<br>messages) | http://www.bouncycastl<br>e.org/licence.html                                                                          | Download the files ' <b>bcprov</b> -<br>jdk15-145.jar' and ' <b>bcmail</b> -<br>jdk15-145.jar' from the<br>following URL:<br><u>http://www.bouncycastle.org</u><br>/latest_releases.html | Copy the files 'bcprov-jdk15-<br>145.jar' and 'bcmail-jdk15-<br>145.jar' to the following<br>directory:<br>{INSTALLER_DIR}\Library\plug<br>in-crypto                |
| Apache<br>Commons<br>Net 2.0                                                         | Apache license version<br>2.0 is available at the<br>following URL:<br>http://www.apache.org/<br>licenses/LICENSE-2.0 | Download the file<br>'commons-net-2.0.zip' from<br>the following URL:<br><u>http://archive.apache.org/dis</u><br><u>t/commons/net/binaries/</u>                                          | Extract 'Commons net 2.0' and<br>copy the file 'commons-net-<br>2.0.jar' to the following<br>directory:<br>{INSTALLER_DIR}\Library\plug<br>in-quartz                |
| Apache<br>Commons<br>Transaction<br>1.2                                              | Apache license version<br>2.0 is available at the<br>following URL:<br>http://www.apache.org/<br>licenses/LICENSE-2.0 | Download the file<br>'commons-transaction-<br>1.2.zip' from the following<br>URL:<br><u>http://archive.apache.org/dis</u><br><u>t/commons/transaction/binar</u><br><u>ies/</u>           | Extract 'Commons Transaction<br>1.2' and copy the file<br>'commons-transaction-1.2.jar'<br>to the following directory:<br>{INSTALLER_DIR}\Library\plug<br>in-quartz |

### 1.3.6 Prerequisites for Integrating Host and DMS

This section contains the details of the JAR files required for deploying Oracle FLEXCUBE UBS Application with DMS.

| Component                                                                | License Information                                                                                                    | Download Location                                                                                                    | Instructions                                                                                                    |
|--------------------------------------------------------------------------|----------------------------------------------------------------------------------------------------|----------------------------------------------------------------------------------------------------|----------------------------------------------------------------------------------------------------|
| Apache<br>Commons<br>Fileupload<br>1.2                                   | Apache license version<br>2.0 is available at the<br>following URL:<br><u>http://www.apache.org/</u><br><u>licenses/LICENSE-2.0</u> | Download the file<br>'commons-fileupload-1.2-<br>bin.zip' from the following<br>URL:<br><u>http://archive.apache.org/dis</u><br><u>t/commons/fileupload/binari</u><br><u>es/</u> | Extract 'Commons Fileupload<br>1.2' and copy the file<br>'commons-fileupload-1.2.jar' to<br>the following directory:<br>{INSTALLER_DIR}\Library\appl<br>ication |
| Quartz 1.6.6<br>(Required if<br>the<br>customer<br>opts for<br>Quartz as | http://www.quartz-<br>scheduler.org/docs/lice<br>nse.html                                                                           | Download the file ' <b>quartz-</b><br><b>1.6.6.zip</b> ' from the following<br>URL:<br><u>http://www.quartz-</u><br><u>scheduler.org/download/do</u>                             | Extract 'quartz-1.6.6.zip' and<br>copy the file 'Quartz-1.6.6.jar'<br>to the following directory:<br>{INSTALLER_DIR}\Library\plug<br>in-quartz                  |

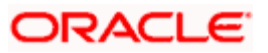

| Component                                                                            | License Information                                                                                                    | Download Location                                                                                                    | Instructions                                                                                                    |
|--------------------------------------------------------------------------------------|----------------------------------------------------------------------------------------------------|----------------------------------------------------------------------------------------------------|----------------------------------------------------------------------------------------------------|
| the<br>scheduler)                                                                    |                                                                                                    | wnload-catalog.html                                                                                                    |                                                                                                    |
| Bouncy<br>Castle 1.5<br>(Required in<br>scheduler to<br>encrypt<br>SFMS<br>messages) | http://www.bouncycastl<br>e.org/licence.html                                                                                        | Download the files ' <b>bcprov</b> -<br>jdk15-145.jar' and ' <b>bcmail</b> -<br>jdk15-145.jar' from the<br>following URL:<br><u>http://www.bouncycastle.org</u><br>/latest_releases.html | Copy the files 'bcprov-jdk15-<br>145.jar' and 'bcmail-jdk15-<br>145.jar' to the following<br>directory:<br>{INSTALLER_DIR}\Library\plug<br>in-crypto                |
| Apache<br>Commons<br>Net 2.0                                                         | Apache license version<br>2.0 is available at the<br>following URL:<br>http://www.apache.org/<br>licenses/LICENSE-2.0               | Download the file<br>'commons-net-2.0.zip' from<br>the following URL:<br><u>http://archive.apache.org/dis</u><br><u>t/commons/net/binaries/</u>                                          | Extract 'Commons net 2.0' and<br>copy the file 'commons-net-<br>2.0.jar' to the following<br>directory:<br>{INSTALLER_DIR}\Library\plug<br>in-quartz                |
| Apache<br>Commons<br>Transaction<br>1.2                                              | Apache license version<br>2.0 is available at the<br>following URL:<br>http://www.apache.org/<br>licenses/LICENSE-2.0               | Download the file<br>'commons-transaction-<br>1.2.zip' from the following<br>URL:<br><u>http://archive.apache.org/dis</u><br><u>t/commons/transaction/binar</u><br><u>ies/</u>           | Extract 'Commons Transaction<br>1.2' and copy the file<br>'commons-transaction-1.2.jar'<br>to the following directory:<br>{INSTALLER_DIR}\Library\plug<br>in-quartz |
| Apache<br>Commons<br>IO 1.3<br>(Indirect<br>dependency<br>)                          | Apache license version<br>2.0 is available at the<br>following URL:<br><u>http://www.apache.org/</u><br><u>licenses/LICENSE-2.0</u> | Download the file<br>' <b>commons-io-1.3.zip</b> ' from<br>the following URL:<br><u>http://archive.apache.org/dis</u><br><u>t/commons/io/binaries/</u>                                   | Extract 'Commons IO 1.3' and<br>copy the file 'commons-io-<br>1.3.jar' to the following<br>directory:<br>{INSTALLER_DIR}\Library\appl<br>ication                    |
| Apache<br>Commons<br>HTTPClient<br>3.0                                               | Apache license version<br>2.0 is available at the<br>following URL:<br>http://www.apache.org/<br>licenses/LICENSE-2.0               | Download the file<br>'commons-httpclient-<br>3.0.zip' from the following<br>URL:<br><u>http://archive.apache.org/dis</u><br><u>t/httpcomponents/commons-<br/>httpclient/3.0/binary/</u>  | Extract 'Commons HTTPClient<br>3.0' and copy the file<br>'commons-httpclient-3.0.jar' to<br>the following directory:<br>{INSTALLER_DIR}\Library\appl<br>ication     |
| Apache<br>Commons<br>Codec 1.2<br>(Indirect<br>dependency<br>)                       | Apache license version<br>2.0 is available at the<br>following URL:<br>http://www.apache.org/<br>licenses/LICENSE-2.0               | Download the file<br>'commons-codec-1.2.zip'<br>from the following URL:<br><u>http://archive.apache.org/dis</u><br><u>t/commons/codec/</u>                                               | Extract 'Codec 1.2' and copy<br>the file 'commons-codec-<br>1.2.jar' to the following<br>directory:<br>{INSTALLER_DIR}\Library\com<br>mon                           |
| Apache<br>Commons                                                                    | Apache license version 2.0 is available at the                                                                                      | Download the file<br>'commons-logging-                                                                                                    | Extract 'Commons Logging 1.0.4' and copy the file                                                                                                    |

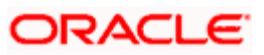

| Component                                                                     | License Information                    | Download Location                                                                  | Instructions                                                                                                    |
|-------------------------------------------------------------------------------|----------------------------------------|------------------------------------------------------------------------------------|----------------------------------------------------------------------------------------------------|
| Logging<br>1.0.4                                                              | following URL:                         | <b>1.0.4.zip</b> ' from the following URL:                                         | 'commons-logging-1.0.4.jar' to the following directory:                                                          |
|                                                                               | licenses/LICENSE-2.0                   | http://archive.apache.org/dis<br>t/commons/logging/binaries/                       | {INSTALLER_DIR}\Library\appl<br>ication                                                                          |
| Apache Axis                                                                   | Apache license version                 | Download the file 'axis-bin-                                                       | Extract 'Axis1.4'.                                                                                               |
| 1.4 2.0 is availa<br>following U<br><u>http://www.</u><br><u>licenses/LIC</u> | 2.0 is available at the following URL: | 1_4.zip' from the following<br>URL:<br>http://www.apache.org/dist/<br>ws/axis/1_4/ | Copy the files 'axis.jar',<br>'jaxrpc.jar' and 'wsdl4j-1.5.1.jar'<br>to the following directory:                 |
|                                                                               | licenses/LICENSE-2.0                   |                                                                                    | {INSTALLER_DIR}\Library\appl                                                                                     |
|                                                                               |                                        |                                                                                    | Copy the files 'commons-<br>discovery-0.2.jar' and<br>'commons-logging-1.0.4.jar' to<br>the following directory: |
|                                                                               |                                        |                                                                                    | {INSTALLER_DIR}\Library\appl<br>ication                                                                          |

#### 1.3.7 Prerequisites for Integrating Host and OEM Adapter

This section lists the JAR files that are required for deploying Oracle FLEXCUBE UBS application with Oracle OEM Adapter.

#### 1.3.7.1 Oracle Toplink 11g

You need to copy certain JAR files from Oracle Toplink 11g. Oracle Toplink is licensed and distributed by Oracle Corporation.

If you are using Oracle WebLogic Server 11g R1, you need to copy the following JAR file from the respective directory:

| JAR File Name                           | Directory          |
|-----------------------------------------|--------------------|
| com.oracle.toplink_1.0.0.0_11-1-1-0.jar | {WL_HOME\}\Modules |

Copy the above file to the following directory:

{INSTALLER\_DIR}\Library\plugin-elcm

#### 1.3.8 Prerequisites for Integrating Host and ELCM

This section contains the details of the JAR files required for deploying Oracle FLEXCUBE UBS Application with ELCM.

| Component | License Information                                          | Download Location                                                                   | Instructions                                                 |
|-----------|--------------------------------------------------------------|-------------------------------------------------------------------------------------|--------------------------------------------------------------|
| JEE 5     | License information is<br>displayed while<br>downloading and | Download JEE 5 SDK from<br>the Sun Java EE Download<br>Center at the following URL: | Refer to the section 'Installing JEE 5 SDK' in this chapter. |

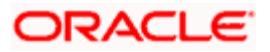

| Component                                | License Information                                                                         | Download Location                                                                                                    | Instructions                                                                                                    |
|------------------------------------------|---------------------------------------------------------------------------------------------|----------------------------------------------------------------------------------------------------|----------------------------------------------------------------------------------------------------|
|                                          | installing JEE 5 SDK.                                                                       | http://java.sun.com/javaee/d<br>ownloads/<br>Oracle FLEXCUBE does not<br>support Java EE 6 SDK.<br>You need to download JEE<br>5 SDK for Oracle<br>FLEXCUBE Host. |                                                                                                    |
| Oracle<br>Toplink 11g                    | Oracle Toplink is<br>licensed and<br>distributed by Oracle<br>Corporation.                  | http://www.oracle.com/techn<br>etwork/middleware/toplink/d<br>ownloads/index.html                                                                                 | If you are using Oracle<br>WebLogic Server 11g R1, you<br>need to copy the<br>'com.oracle.toplink_1.0.0.0_11-<br>1-1-1-0.jar' file from the folder<br>'{WL_HOME\}\Modules' to the<br>following directory:<br>{INSTALLER_DIR}\Library<br>\plugin-elcm |
| Oracle<br>ojdbc14                        | Oracle ojdbc is<br>licensed and<br>distributed by Oracle<br>Corporation.                    | http://www.oracle.com/techn<br>etwork/database/enterprise-<br>edition/jdbc-10201-<br>088211.html                                                                  | Copy 'Ojdbc14.jar' to the<br>following directory:<br>{INSTALLER_DIR}\Library<br>\plugin-elcm                                                                                                    |
| Oracle<br>translator<br>and<br>runtime12 | Oracle translator and<br>runtime12 is licensed<br>and distributed by<br>Oracle Corporation. | http://www.oracle.com/techn<br>etwork/database/features/jd<br>bc/index-091264.html                                                                                | Download jpub_102.zip<br>(JPublisher 10g Release 10.2).<br>Extract the zip file and copy<br>'translator.jar and runtime12.jar                                                                                                    |

### 1.3.9 Prerequisites for Decentralized Branch

This section contains the details of JAR files required for deploying Oracle FLEXCUBE UBS Application in decentralized mode.

| Component                                 | License Information                                                                                                    | Download Location                                                                                                    | Instructions                                                                                                    |
|-------------------------------------------|----------------------------------------------------------------------------------------------------|----------------------------------------------------------------------------------------------------|----------------------------------------------------------------------------------------------------|
| Java<br>Transaction<br>API Classes<br>1.1 | Java Transaction API<br>Classes 1.1 license is<br>available at the<br>following URL:<br><u>http://download.oracle.</u><br><u>com/otndocs/jcp/jta-</u><br><u>1.1-classes-oth-JSpec/</u> | Download the file ' <b>Jta-1.1-</b><br>classes.zip' from the URL:<br><u>http://download.oracle.com/</u><br><u>otndocs/jcp/jta-1.1-classes-</u><br><u>oth-JSpec/</u> | Extract the zip file 'Jta-1.1-<br>classes.zip' to the following<br>directory:<br>{INSTALLER_DIR}\Library\jta<br>Ensure that the 'jta' folder<br>contains a folder by name<br>'javax' in it.<br>You need to first create the<br>directory 'jta' in<br>'{INSTALLER_DIR}\Library'. |

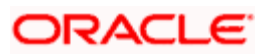

| Component                                                               | License Information                                                                                                   | Download Location                                                                                                    | Instructions                                                                                                    |
|-------------------------------------------------------------------------|----------------------------------------------------------------------------------------------------|----------------------------------------------------------------------------------------------------|----------------------------------------------------------------------------------------------------|
| Apache<br>Commons<br>DBCP 1.2.1                                         | Apache license version<br>2.0 is available at the<br>following URL:<br>http://www.apache.org/<br>licenses/LICENSE-2.0 | Download the file<br>'commons-dbcp-1.2.1.zip'<br>from the URL:<br><u>http://archive.apache.org/dis</u><br><u>t/commons/dbcp/binaries/</u>                                                | Extract 'Commons DBCP 1.2.1'<br>and copy the file 'commons-<br>dbcp-1.2.1.jar' to the following<br>directory:<br>{INSTALLER_DIR}\Library\appl<br>ication |
| Apache<br>Commons<br>Pool 1.2<br>(Indirect<br>dependency<br>)           | Apache license version<br>2.0 is available at the<br>following URL:<br>http://www.apache.org/<br>licenses/LICENSE-2.0 | Download the file<br>'commons-pool-1.2.zip'<br>from the URL:<br><u>http://archive.apache.org/dis</u><br><u>t/commons/dbcp/binaries/</u>                                                  | Extract 'Commons Pool 1.2'<br>and copy the file 'commons-<br>pool-1.2.jar' to the following<br>directory:<br>{INSTALLER_DIR}\Library\appl<br>ication     |
| Apache<br>Commons<br>Collections<br>2.1<br>(Indirect<br>dependency<br>) | Apache license version<br>2.0 is available at the<br>following URL:<br>http://www.apache.org/<br>licenses/LICENSE-2.0 | Download the file<br>'collections-2.1.zip' from<br>the URL:<br><u>http://archive.apache.org/dis</u><br><u>t/commons/collections/binari</u><br><u>es/</u>                                 | Extract 'collections-2.1' and<br>copy the file 'commons-<br>collections.jar' to the following<br>directory:<br>{INSTALLER_DIR}\Library\appl<br>ication   |
| Apache<br>Commons<br>HTTPClient<br>3.0                                  | Apache license version<br>2.0 is available at the<br>following URL:<br>http://www.apache.org/<br>licenses/LICENSE-2.0 | Download the file<br>'commons-httpclient-<br><b>3.0.zip</b> ' from the URL:<br><u>http://archive.apache.org/dis</u><br><u>t/httpcomponents/commons-</u><br><u>httpclient/3.0/binary/</u> | Extract 'HTTPClient 3.0' and<br>copy the file 'commons-<br>httpclient-3.0.jar' to the<br>following directory:<br>{INSTALLER_DIR}\Library\appl<br>ication |
| Apache<br>Commons<br>Codec 1.2<br>(Indirect<br>dependency<br>)          | Apache license version<br>2.0 is available at the<br>following URL:<br>http://www.apache.org/<br>licenses/LICENSE-2.0 | Download the file<br>'commons-codec-1.2.zip'<br>from the following URL:<br><u>http://archive.apache.org/dis</u><br><u>t/commons/codec/</u>                                               | Extract 'Codec 1.2' and copy<br>the file 'commons-codec-<br>1.2.jar' to the following<br>directory:<br>{INSTALLER_DIR}\Library\com<br>mon                |
| Apache<br>Commons<br>Logging<br>1.0.4<br>(Indirect<br>dependency<br>)   | Apache license version<br>2.0 is available at the<br>following URL:<br>http://www.apache.org/<br>licenses/LICENSE-2.0 | Download the file<br>'commons-logging-<br>1.0.4.zip' from the following<br>URL:<br><u>http://archive.apache.org/dis</u><br><u>t/commons/logging/binaries/</u>                            | Extract 'Commons Logging<br>1.0.4' and copy the file<br>'commons-logging.jar' to the<br>following directory:<br>{INSTALLER_DIR}\Library\appl<br>ication  |

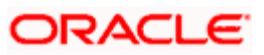

### 1.3.10 Prerequisites for Gateway

| Component                                        | License Information                                                                   | Download Location                                                                                                    | Instructions                                                                                                    |
|--------------------------------------------------|---------------------------------------------------------------------------------------|----------------------------------------------------------------------------------------------------|----------------------------------------------------------------------------------------------------|
| Oracle 11g<br>Database<br>Driver<br>(11.2.0.2.0) | Licensed and<br>distributed by Oracle<br>Corporation.                                 | Download the file<br><b>'ojdbc6.jar</b> ' from the<br>following URL:<br><u>http://www.oracle.com/techn</u><br><u>ology/software/tech/java/sqlj</u><br><u>_jdbc/htdocs/jdbc_111060.h</u><br><u>tml</u>                                                                         | Copy the file 'ojdbc6.jar' to the<br>following directory:<br>{INSTALLER_DIR}\Library\com<br>mon                                                                                                   |
| JEE 5 SDK                                        | License information is<br>displayed while<br>downloading and<br>installing JEE 5 SDK. | Download <b>JEE 5 SDK</b> from<br>the Sun Java EE Download<br>Center at the following URL:<br><u>http://java.sun.com/javaee/d</u><br><u>ownloads/</u><br>Oracle FLEXCUBE does not<br>support Java EE 6 SDK.<br>You need to download JEE<br>5 SDK for Oracle<br>FLEXCUBE Host. | Install JEE 5 SDK and copy the<br>file 'javaee.jar' to the folder<br>'{INSTALLER_DIR}\Library\app<br>lication'.<br>Refer to the section 'Installing<br>JEE 5 SDK' in this chapter for<br>details. |

This section contains the details of the JAR files required for setting up the EAR of Gateway Applications.

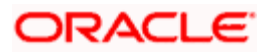

#### 1.3.11 Heirarchy of Folders in Oracle FLEXCUBE Installation Library

You need to maintain the 'Library' folder as shown below. You need to copy the JAR files into the respective folders as per this hierarchy.

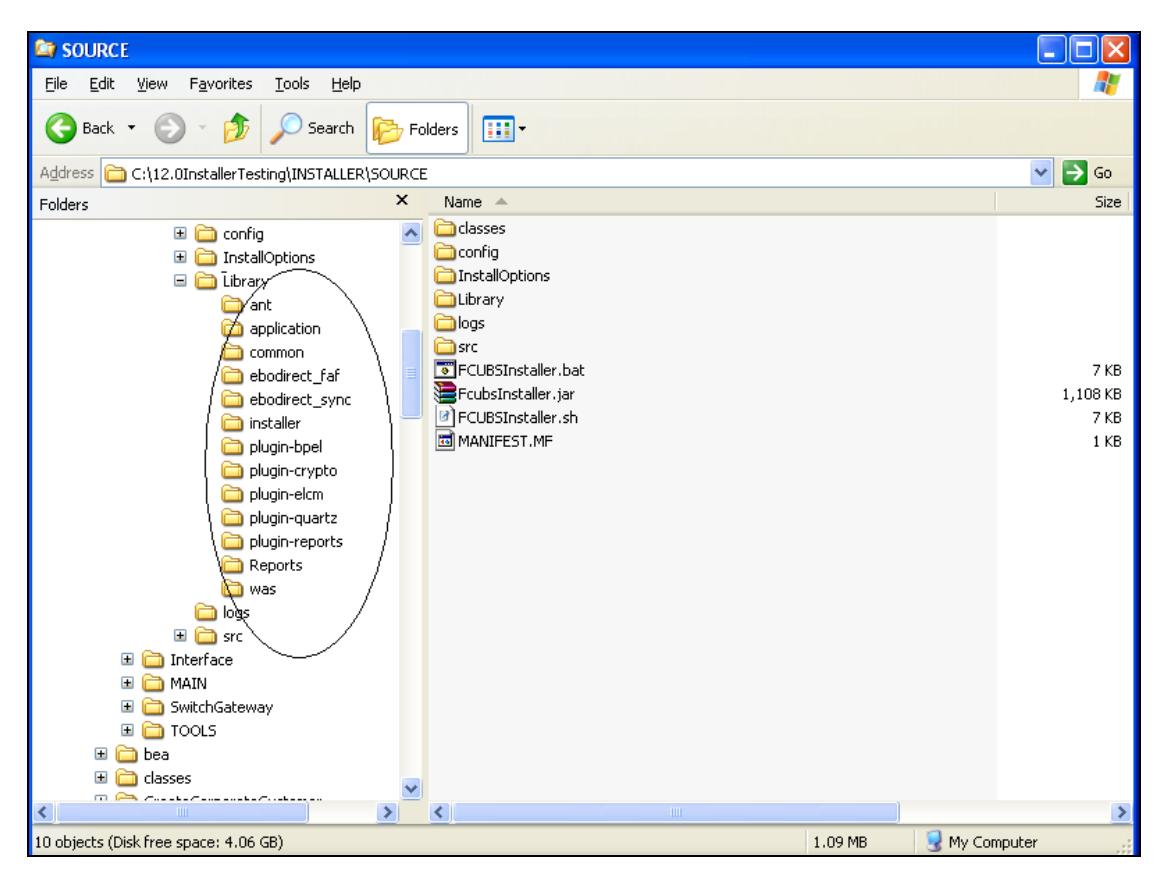

## 1.4 Setting System Properties for Oracle FLEXCUBE Installer

You need to set the system properties before running Oracle FLEXCUBE Installer. These settings are applicable to Oracle FLEXCUBE and the Gateway Applications.

1. Navigate to 'Control Panel' from Windows and double-click 'System' icon. The 'System Properties' window is displayed.

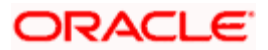

2. Select 'Advanced' tab.

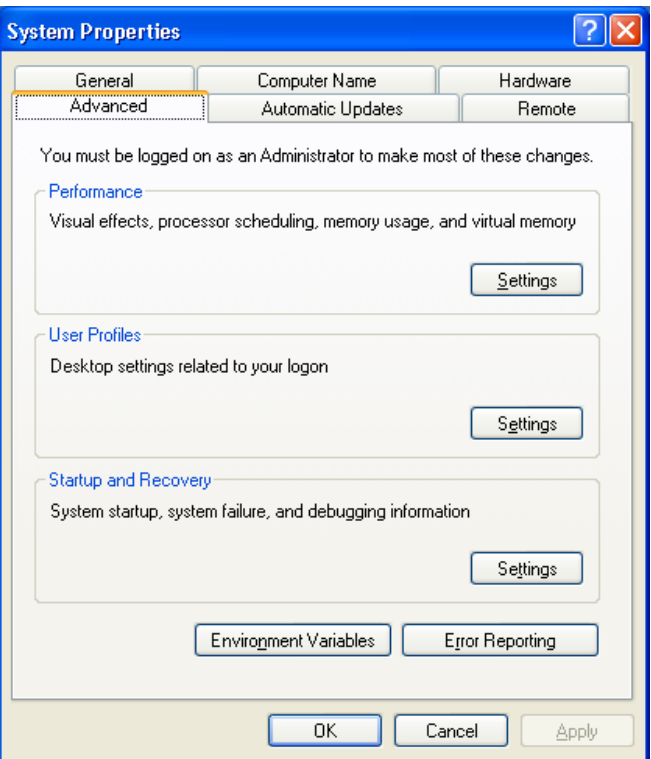

3. Click 'Environment Variables' button. The following window is displayed.

| Em | vironment Varia        | bles                                  | ?    | × |
|----|------------------------|---------------------------------------|------|---|
| ſ  | ∐ser variables for Viç | jneshsa                               |      |   |
|    | Variable               | Value                                 |      |   |
|    | TMP                    | C:\Documents and Settings\Vigneshsa\L |      |   |
|    |                        |                                       |      |   |
|    |                        | New Edit Delet                        | e    |   |
| ſ  | 5ystem variables —     |                                       |      |   |
|    | Variable               | Value                                 | ^    |   |
|    | CATALINA_HOME          | C:\Java\Tomcat 5.5                    |      | 1 |
|    | CLASSPATH              | C:\Program Files\IBM\WebSphere MQ\J   |      |   |
|    | DEFLOGDIR              | C:\Documents and Settings\All Users\A |      |   |
|    | envsdk_regkey          | 8.0;7.0                               | ~    |   |
|    |                        | New Edit Delet                        | e    | ] |
|    |                        | OK Car                                | ncel |   |

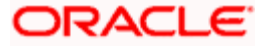

4. You need to create a new user variable. Click 'New'. You will be prompted to enter the variable name and value.

| Edit System Vari        | able 🤶 🏹            |
|-------------------------|---------------------|
|                         |                     |
| Variable <u>n</u> ame:  | FCUBS_ANT_HOME      |
| Variable <u>v</u> alue: | D:\apache-ant-1.7.1 |
|                         | OK Cancel           |

You need to create the following variables.

| SI.<br>No. | Variable Name   | Variable Value                                                          | Remarks                                                                                                    |
|------------|-----------------|-------------------------------------------------------------------------|----------------------------------------------------------------------------------------------------|
| 1.         | FCUBS_ANT_HOME  | Location of Apache<br>Ant Root Directory<br>Eg: D:\apache-ant-<br>1.7.1 | Oracle FLEXCUBE Installer needs Apache<br>Ant 1.7.1                                                                                                    |
| 2.         | FCUBS_JAVA_HOME | Location of the JDK<br>Directory<br>Eg:<br>C:\Java\jdk1.6.0_16          | Check the version of the JDK running on the<br>Application Server on which the EAR has to<br>be deployed. Based on the JDK version, set<br>the FCUBS_JAVA_HOME to JDK1.6. The<br>JDK verison in the app server should also<br>be the same.<br>Ensure that the variable value for<br>FCUBS_JAVA_HOME has no space<br>characters |

#### Variables required for Gateway

| SI.<br>No. | Variable Name  | Variable<br>Value | Remarks                                                                |
|------------|----------------|-------------------|------------------------------------------------------------------------|
| 1.         | FCUBS_ANT_OPTS | -Xmx512M          | This variable is created for building Gateway Web Service Application. |

#### Variables required for Oracle WebLogic Application Server

| SI.<br>No. | Variable Name | Variable Value                                                                                      | Remarks                                                                                                    |
|------------|---------------|----------------------------------------------------------------------------------------------------|----------------------------------------------------------------------------------------------------|
| 1.         | WL_HOME       | Location of the WebLogic Application<br>Server home directory<br>Eg: D:\bea\wlserver_10.3           | This variable is required when<br>the Web Service Application is<br>deployed to Oracle WebLogic<br>Application Server. |
| 2.         | DOMAIN_HOME   | Location of the domain in WebLogic<br>Application Server<br>Eg: D:\bea\user_projects\domains\mallik | This variable is required when<br>the Web Service Application is<br>deployed to Oracle WebLogic<br>Application Server. |

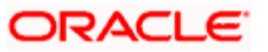

| SI.<br>No. | Variable<br>Name | Variable Value                                                                                               | Remarks                                                                                                    |
|------------|------------------|----------------------------------------------------------------------------------------------------|----------------------------------------------------------------------------------------------------|
| 1.         | WAS_HOME         | Location of Websphere Application<br>Server home directory<br>Eg: C:\Program<br>Files\IBM\WebShere\AppServer | This variable is required when the<br>Web Service Application is deployed<br>to IBM WebSphere Application<br>Server. |

#### Variables required for IBM WebSphere Application Server

#### Variables required for Database and ELCM POJO

For Database and ELCM POJO installations, you need to edit the variable 'Path'.

| SI.<br>No. | Variable<br>Name | Variable Value                                                                             | Remarks                                                             |
|------------|------------------|--------------------------------------------------------------------------------------------|---------------------------------------------------------------------|
| 1.         | Path             | Edit the variable value and provide the<br>Oracle home value<br>Eg: D:\Oracle10gClient\bin | This variable is required for database and ELCM POJO installations. |

Once you have copied the Installer, INFRA and Gateway sources from the Software, right-click the the source folder on the local machine, go to 'Properties' and uncheck the attribute 'Read Only'. Apply the settings to the folder, sub-folders and files when prompted.

## 1.5 Running Oracle FLEXCUBE Installer On Windows

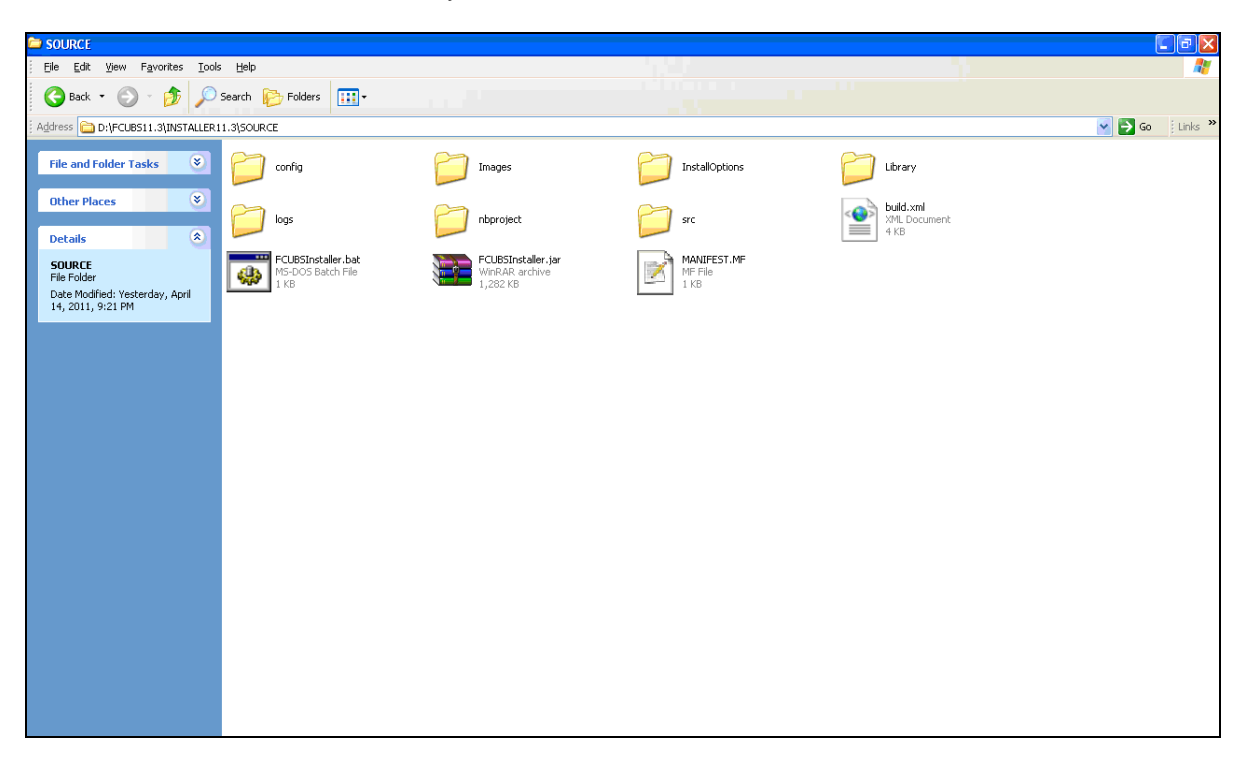

Now, the source folder in the local system will look like the one below.

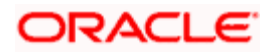

Run the installer by double-clicking 'FCUBSInstaller.bat' from the installer source folder. The Welcome screen is displayed.

| 🕌 Oracle FLEXC                  | UBE Universal Installer 11.3.0 |           |
|---------------------------------|--------------------------------|-----------|
| Oracle FLE                      | XCUBE Universal Banking        | ORACLE    |
| Prerequisites<br>Please specify | the JDK, Ant and Oracle Home   |           |
| JDK Path                        | D:\java\jdk1.6.0_18            | 😜         |
| Ant Path                        | D/lapache-ant-1.7.1            | 📔         |
| Oracle Home                     | D:\Oracle10gClient             | 📔         |
|                                 |                                |           |
|                                 |                                |           |
| Log                             | Back                           | Next Exit |

Now you can proceed with the installation process.

## 1.6 Running Oracle FLEXCUBE Installer on UNIX/LINUX

This section describes the method to run Oracle FLEXCUBE Installer on UNIX/LINUX system.

#### 1.6.1 Login into PUTTY

In order to run installer on UNIX machines, you need to login to the UNIX machine using PuTTy. Go to 'PuTTy Configuration' screen.

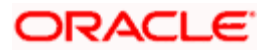

| 🛣 PuTTY Configu                                                                                                    | ration 🛛 🗙                                                                                                    |
|----------------------------------------------------------------------------------------------------|----------------------------------------------------------------------------------------------------|
| Category:                                                                                                    |                                                                                                    |
| Category:<br>Session<br>Logging<br>Terminal<br>Keyboard<br>Bell<br>Features<br>Window<br>Appearance<br>Behaviour<br>Translation<br>Selection<br>Colours<br>Connection<br>Proxy<br>Telnet<br>Rlogin<br>SSH<br>Auth<br>Tunnels<br>Bugs | Basic options for your PuTTY session         Specify your connection by host name or IP address         Host Name (or IP address)         Port         10.184.74.143         22         Protocol:         Paw         I elnet         Raw         I elnet         Raw         I elnet         Protocol:         Saved Sessions         Default Settings         Load         Save         Default Settings         Load         Save         Delete |
| About                                                                                                    | <u>D</u> pen <u>C</u> ancel                                                                                                    |

Provide the following details:

#### Host Name

Specify the host address of UNIX machine which you need to connect.

#### Protocol

Select SSH as the protocol.

Once you have provided these details, click 'Open'. You will be prompted for the login ID and password of the UNIX machine.

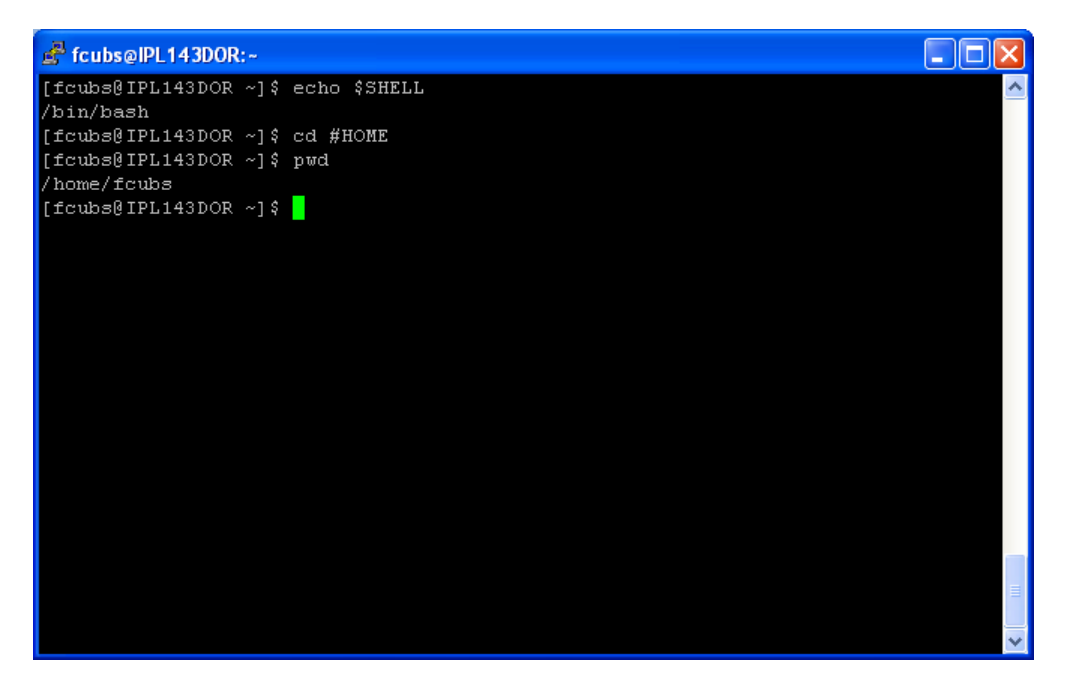

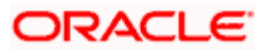

Enter the login details.

You can check the current shell for the user in putty console using the following command.

#### echo \$SHELL

In case the current shell is not bash, you need to set the shell to bash.

You can check the user home directory using the following command.

#### cd \$HOME

\$pwd

#### 1.6.2 Exporting Enviroment Variables

You can export the environment variables in UNIX by modifying the '.bash\_profile' file. Use the following command to find out the .bash\_profile file type.

\$ find . -user <username> -type f -name '.bash\_profile\*'

You need to edit .bash\_profile based on the details given below.If the .bash\_profile file does not exist, you need to create it.

#### Bash Details for Installer (Mandatory)

| FCUBS_ANT_HOME  | Give the Apache installation location |
|-----------------|---------------------------------------|
| FCUBS_JAVA_HOME | Give the Java installation location   |

#### <u>Example</u>

FCUBS\_JAVA\_HOME='/oracle/appsrvrs/JRKT16'

export FCUBS\_JAVA\_HOME

FCUBS\_ANT\_HOME='/home/fcubs/test/apache-ant-1.7.1'

export FCUBS\_ANT\_HOME

The above examples are applicable to the LINUX environment. Export commands may vary for each operating system.

#### Bash Details for Database and ELCM POJO Installation

You need to edit the variable 'Path' and apply the Oracle Home path as the variable value.

You can check the 'Path' variable in a UNIX system using the following command:

\$ echo \$PATH

You can append a directory to the 'Path' variable using the following command:

#### \$ export PATH = \$PATH;/Java/jdk1.6.0\_18/bin;/Oracle10gClient/bin;

| ORACLE_HOME | Give the Oracle Client installation |
|-------------|-------------------------------------|
|             | location                            |

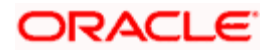

#### <u>Example</u>

ORACLE\_HOME='/oracle/oracle11gr2\_client/product/11.2.0/client\_1'

export ORACLE\_HOME

#### Bash Details for Gateway Webservice Building

| FCUBS_ANT_OPTS | Give the maximum heap size i.e. –<br>Xmx512M |
|----------------|----------------------------------------------|
|----------------|----------------------------------------------|

#### <u>Example</u>

FCUBS\_ANT\_OPTS='-Xmx512M'

export FCUBS\_ANT\_OPTS

#### Bash Details for Oracle WebLogic Application Server

| WL_HC | DME     | Give the Oracle WebLogic<br>installation location |
|-------|---------|---------------------------------------------------|
| DOMA  | IN_HOME | Give the path to the domain location              |

#### <u>Example</u>

WL\_HOME='/oraint1/web1034/Oracle/Middleware/wlserver\_10.3'

export FCUBS\_ANT\_OPTS

DOMAIN\_HOME='/oraint1/web1034/Oracle/Middleware/user\_projects/domains/fcubs113\_domain'

export WL\_HOME

export DOMAIN\_HOME

#### Bash Details for IBM WebSphere Application Server

| the IBM WebSphere installation<br>tion | WAS_HOME |
|----------------------------------------|----------|
| the IBM WebSphere installat<br>tion    | WAS_HOME |

#### <u>Example</u>

WAS\_HOME='/oraint1/IBM/WebSphere/AppServer1'

export WAS\_HOME

#### 1.6.3 Running Oracle FLEXCUBE Installer through XManager

In order to run Oracle FLEXCUBE Installer on UNIX machine, you need to have the software called XManager. This section contains the settings required for running Oracle FLEXCUBE Installer through XManager on UNIX mahines.

Install XManager. You can find an icon 'Xstart' inside XManager folder. Double-click 'Xstart' icon in order to connect to the server. The following screen is displayed.

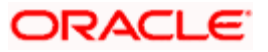

| × | Xstart                |                               |                |                              |
|---|-----------------------|-------------------------------|----------------|------------------------------|
| ĺ | Session:              | K fcubs@10.184.74.143         | ~              | <u>N</u> ew<br>Sa <u>v</u> e |
|   | <u>H</u> ost:         | 10.184.74.143 🗸 🗸             |                | Save As                      |
|   | Protocol:             | SSH 💌                         | S <u>e</u> tup | Delete                       |
|   | <u>U</u> ser Name:    | fcubs                         | ]              | Shortcut                     |
|   | Pass <u>w</u> ord:    | ••••                          | S <u>a</u> ve  |                              |
|   | Execution <u>C</u> or | mmand:                        |                |                              |
|   | /usr/bin/xter         | m -ls -display \$DISPLAY      |                |                              |
|   | Options               |                               |                |                              |
|   | <b>#</b> >            | Show status dialog box.       |                | Run                          |
|   |                       | To configure advanced options |                | Close                        |
| Į |                       | click the Advanced button.    | Advanced       | Help                         |

Specify the following details:

#### Session

Specify the session name.

#### Host

Specify the UNIX machine IP address.

#### Protocol

Specify the protocol based on the the operating system.

A few examples for the protocols for various operating systems are given below:

| Operating System       | Protocol |
|------------------------|----------|
| Oracle Enteprise Linux | SSH      |
| IBM AIX                | TELNET   |
| Solaris                | SSH      |
| UNIX                   | SSH      |

#### **User Name**

Specify the UNIX user name.

#### Password

Specify the password for the UNIX user name.

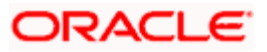

#### **Excution Command**

| Operating System       | Execution Command                             |
|------------------------|-----------------------------------------------|
| Oracle Enteprise Linux | /usr/bin/xterm -ls -display \$DISPLAY         |
| IBM AIX                | /usr/dt/bin/dtterm -ls -display \$DISPLAY     |
| Solaris                | /usr/openwin/bin/xterm -ls -display \$DISPLAY |
| UNIX                   | /usr/bin/X11/xterm -ls -display \$DISPLAY     |

Specify the execution command based on the operating system.

Once you have specified the details, click 'Run'. The Xstart Console window is displayed.

| ▶ fcubs@IPL143DOR                                                                                                    | :~/test/GatewayIns                                                                                                    | taller/SOURC                                               | E                                                              |  |
|----------------------------------------------------------------------------------------------------|----------------------------------------------------------------------------------------------------|------------------------------------------------------------|----------------------------------------------------------------|--|
| <pre>fcubs@IPL143DOR<br/>[fcubs@IPL143DOR SO<br/>build.xml<br/>config<br/>%DOMAIN_HOME%<br/>FCUBSInstaller.bat<br/>[fcubs@IPL143DOR SO</pre> | :-/tesi/GatewayIns<br>JRCE]\$ 1s<br>FCUBSInstaller.jar<br>FCUBSInstaller.sh<br>Images<br>InstallOptions<br>JRCE]\$ ./FCUBSInstal | taller/SOURC<br>logs<br>MANIFEST.MF<br>nbproject<br>ler.sh | E<br>nbproject_build<br>nbproject_dist<br>ScriptTest.sh<br>src |  |
|                                                                                                    |                                                                                                    |                                                            |                                                                |  |

Use the following command to list the files present in the directory:

ls

In order to run the installer, you need to invoke the 'FCUBSInstaller.sh' file using the following command.

#### ./FCUBSInstaller.sh

This command starts the installer. The following screen is displayed.

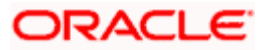

| 🛃 Oracle FLEXCL                | IBE Universal Installer                |      |      |      |
|--------------------------------|----------------------------------------|------|------|------|
| Oracle FLE                     | Oracle FLEXCUBE Universal Banking      |      |      | CLE  |
| Prerequisite<br>Please specify | <b>s</b><br>The JDK. Ant and Oracle Ho |      |      |      |
| JDK Path                       | D:\java\jdk1.6.0_18                    |      |      |      |
| Ant Path                       | D:\apache-ant-1.7.1                    |      |      |      |
| Oracle Home                    | D:\Oracle10gClient                     |      |      |      |
|                                |                                        |      |      |      |
|                                |                                        |      |      |      |
| Log                            |                                        | Back | Next | Exit |

Now you can continue with the installation process.

The 'Installer folder and the Destination folder must be present in the UNIX/LINUX server with full access permissions.

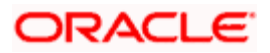

# 2. Troubleshooting

## 2.1 Introduction

This chapter guides you through the troubleshooting methods while installing Oracle FLEXCUBE. You can follow the methods described here to figure out the error and then troubleshoot it.

### 2.2 Checking Logs

If you get an error message while doing an Oracle FLEXCUBE Installation activity, you can check the log file to figure out the part of the code that caused the error. The log contains detailed information about executed methods and the type of error, if any.

In order to check the log file, go to the folder 'logs' in the Oracle FLEXCUBE Installer source in the local system.

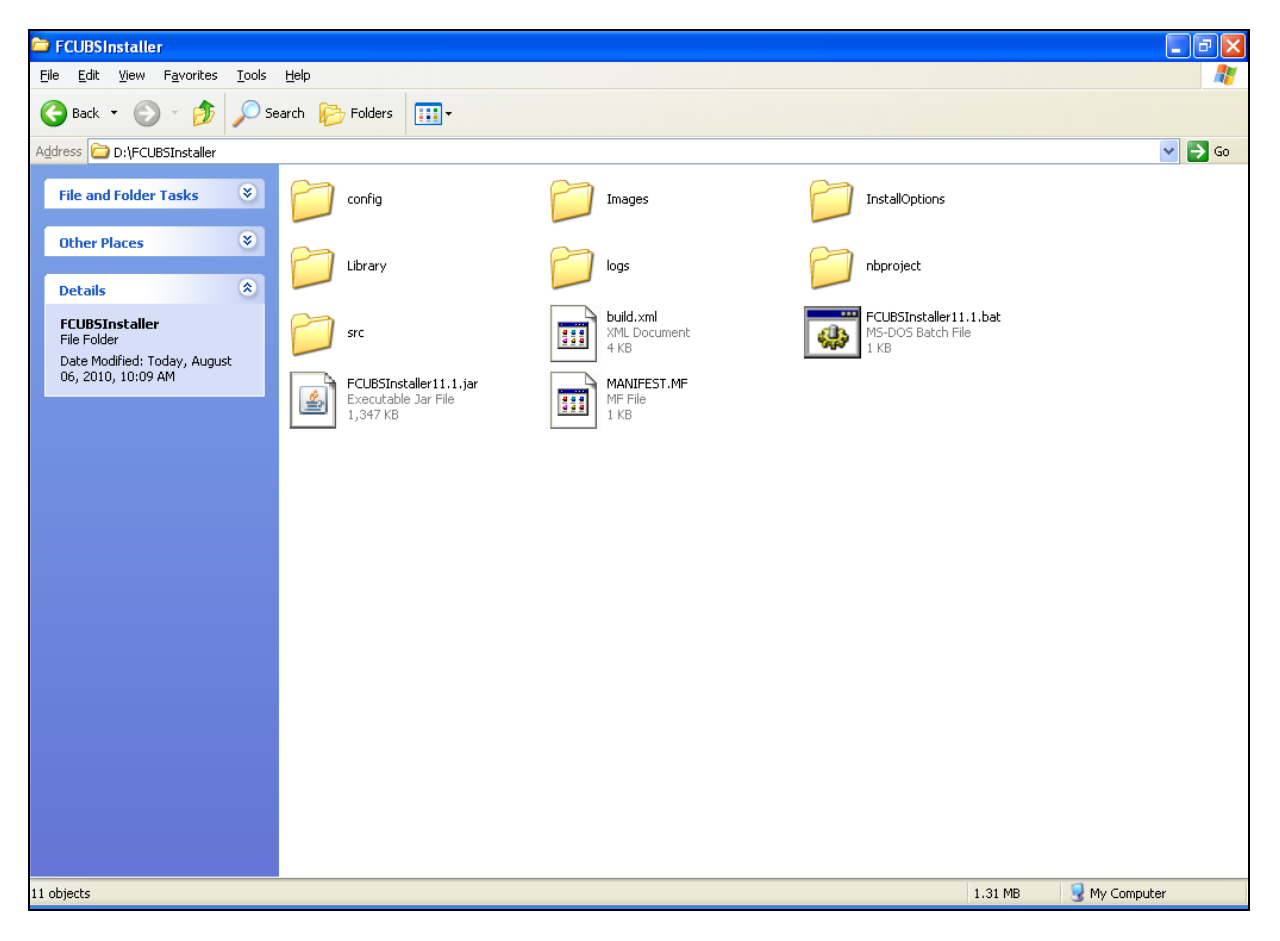

Inside the folder, you will find the log file 'FCUBSInstaller.log'. This file contains detailed information about the methods executed.

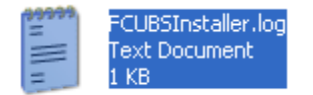

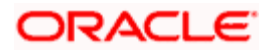

### 2.3 Console Messages

You can also check the console messages to resolve the issues faced while performing cerain activities such as building. The console messages appear in the console pane of the Oracle FLEXCUBE Universal Installer window. The console messages contain information about the activity being executed.

Check the below screenshot for the console message location on Oracle FLEXCUBE Installer.

| 👉 Oracle FLEX                             | 🗴 Oracle FLEXCUBE Universal Installer                |              |         |   |    |      |      |      |
|-------------------------------------------|------------------------------------------------------|--------------|---------|---|----|------|------|------|
| Oracle Flexe                              | Oracle Flexcube Universal Banking Solution Installer |              |         |   | (  |      | L€°  |      |
|                                           |                                                      |              |         |   |    |      |      |      |
| Modules                                   |                                                      |              |         |   |    |      |      |      |
| ● Exi<br>○ Inc                            | clude<br>:lude                                       |              |         |   |    |      |      |      |
|                                           | S.No.                                                | Module Name  | Include |   |    |      |      |      |
|                                           | 1                                                    | AM           |         |   |    |      |      |      |
|                                           | 2                                                    | BC           |         |   |    |      |      |      |
|                                           | 3                                                    | Branch       |         |   |    |      |      |      |
|                                           | 4                                                    | CL           |         | - |    |      |      |      |
|                                           |                                                      |              |         |   |    |      |      |      |
|                                           |                                                      |              |         |   |    |      |      |      |
| ecnoj successio                           | ary copied a                                         | antriet lies |         |   |    |      |      |      |
| BUILD SUCCESSFUL<br>Total time: 43 second | sk                                                   |              |         |   | 66 | Back | Nevt | Evit |
|                                           |                                                      |              |         |   |    | Dack | Next | EXIL |

You can scroll down and read the full console message. If you wish to see a the console message on a different window, click the view button at the right. Oracle FLEXCUBE Installer displays the 'Process Console' screen.

| ٢ | Process Console                                                                                                    |   |
|---|----------------------------------------------------------------------------------------------------|---|
|   | D:\InstallerDebugStatements>REM Cent - Selected<br>D:\InstallerDebugStatements>REM D:/InstallerDebugStatements/InstallOptions/AppServer/10.3/01Copy/InfraCopy.xml -<br>Current Directory                             |   |
|   | D:\InstallerDebugStatements>REM "-Dsource=D:\Latest Test\FCUBS10.3sources" - Source Folder<br>D:\InstallerDebugStatements>REM "-Ddestination=D:\Latest Test\EAR\FLEXCUBE_200904031243\INFRA" - Destination<br>Folder |   |
|   | D:\InstallerDebugStatements>REM "-DAPP_NAME=FCUBS_FCJ" - Application Name<br>D:\InstallerDebugStatements>REM - Property File                                                                                         | • |
|   |                                                                                                    |   |

In case of errors during installation, the console pane will contain the details as given below:

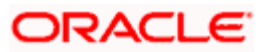

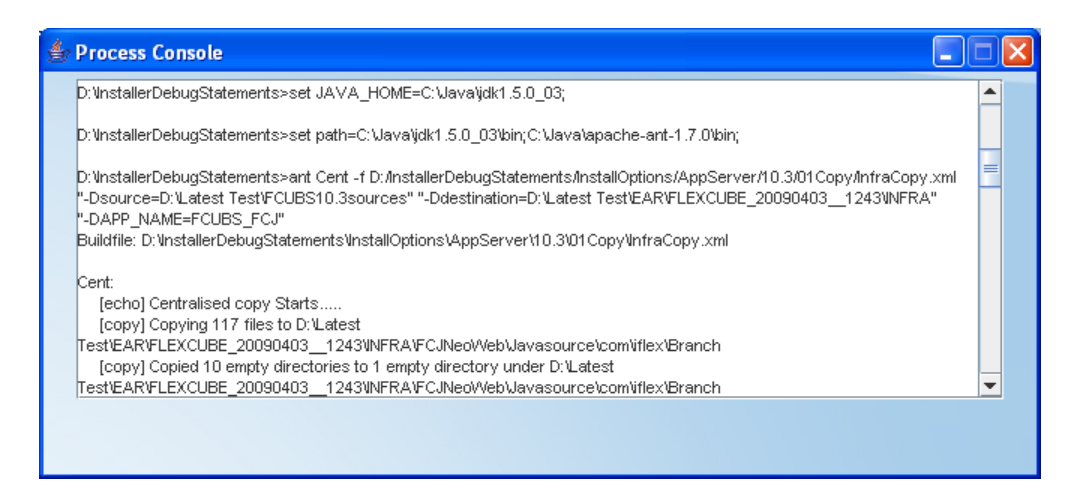

Open the command prompt and run the commands given on the 'Process Console' screen.

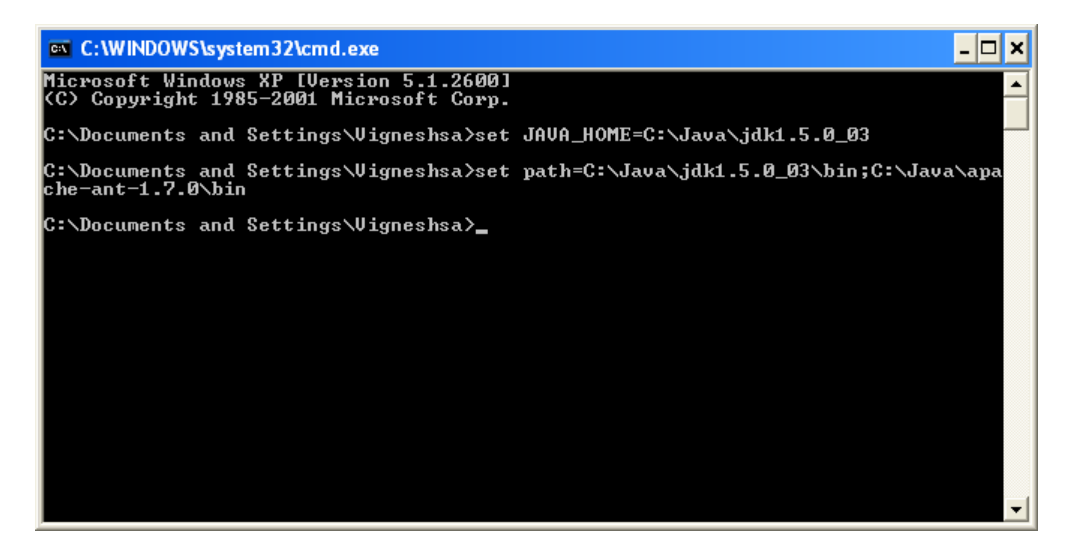

Further, execute the ant command you want in the command prompt. For example, you can execute the ant command as shown below.

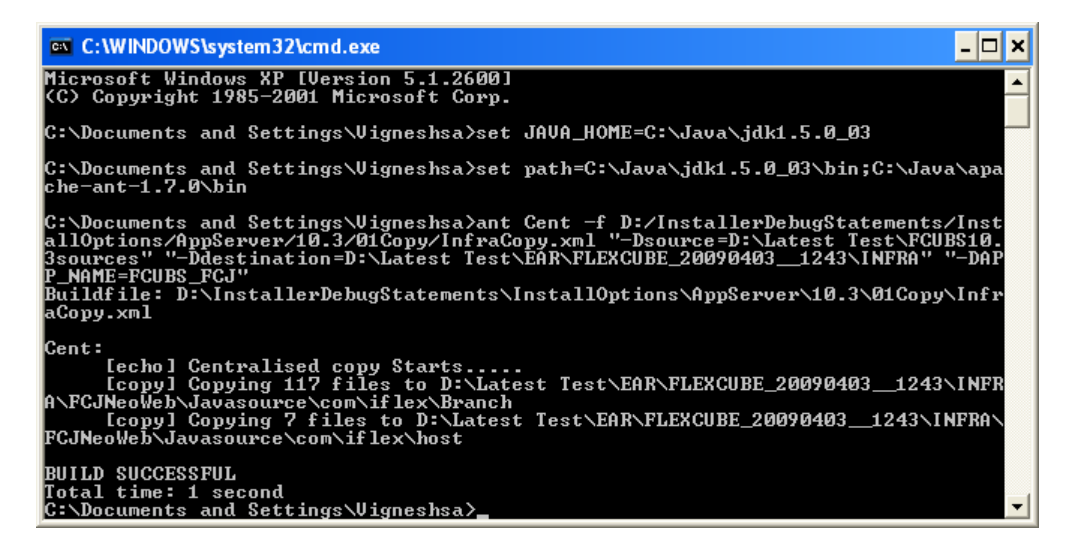

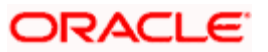

This gives a detailed description of the error, if any, which may be helpful in resolving the error.

## 2.4 Abrupt Exit from Installer (Windows Only)

In case for some reason the Oracle FLEXCUBE Installer hangs and you are not able to proceed further, you may need to exit the Installer and restart the process. If you exit the Installer when it is hung, the application will be closed but the process will still be running in the background. In case of abrupt exits, you need to manually end the process running in the background.

Follow the steps given below:

- 1. Exit Installer.
- 2. Open 'Task Manager'. Go to 'Processes' tab and find 'javaw.exe' process.

| 📕 Windows Task Mar     | lager              |           |                 |    |             |
|------------------------|--------------------|-----------|-----------------|----|-------------|
| File Options View Help | 0                  |           |                 |    |             |
| Applications Processes | Derfermense Netwo  | ا م ما با |                 |    |             |
| Applications           | Performance        | Inding    |                 |    |             |
|                        |                    | L cou l   |                 |    |             |
| Image Name             | User Name          | CPU       | Mem Usage       |    | <u></u>     |
| wmiprvse.exe           | SYSTEM             | 00        | 5,912 K         |    |             |
| igrxpers.exe           | ShashidharA        | 00        | 2,924 K         |    |             |
| hkcmd.exe              | ShashidharA        | 00        | 2,956 K         |    |             |
| WINWORD.EXE            | ShashidharA        | 00        | 53,280 K        |    |             |
| explorer.exe           | ShashidharA        | 01        | 13,476 K        |    |             |
| RTHDCPL.exe            | ShashidharA        | 00        | 26,304 K        |    |             |
| notepad.exe            | ShashidharA        | 00        | 3,604 K         |    |             |
| taskmgr.exe            | ShashidharA        | 02        | 5,424 K         |    |             |
| stickies.exe           | ShashidharA        | 00        | 7,652 K         |    |             |
| imp.exe                | ShashidharA        | 00        | 27,144 K        |    |             |
| ctrmon.exe             | ShashidharA        | 00        | 4,312 K         |    | ≡           |
| ACECINE.exe            | ShashidharA        | 00        | 7,988 K         |    |             |
| communicator.exe       | ShashidharA        | 00        | 8,876 K         |    |             |
| wmiprvse.exe           | SYSTEM             | 00        | 5,248 K         |    |             |
| oracle.exe             | SYSIEM             | 00        | 503,028 K       |    |             |
| McTray.exe             | ShashidharA        | 00        | 924 K           |    |             |
| AdobeARM.exe           | ShashidharA        | 00        | 6,624 K         |    |             |
| OUTLOOK.EXE            | ShashidharA        | 00        | 17,008 K        |    |             |
| UdaterUI.exe           | ShashidharA        | 00        | 2,944 K         |    |             |
| TNSLSNR.EXE            | SYSTEM             | 00        | 24,272 K        |    |             |
| jusched.exe            | ShashidharA        | 00        | 4,092 K         |    |             |
| jqs.exe                | SYSTEM             | 00        | 1,384 K         |    |             |
| albd_server.exe        | clearcase_albd     | 00        | 7,572 K         |    |             |
| ACEnwork.exe           | SYSTEM             | 00        | 4,916 K         |    |             |
| javaw.exe              | <u>ShashidharA</u> | 00        | 43,280 K        |    |             |
| svchost.exe            | End Process        | 00        | 6,284 K         |    |             |
| iexplore.exe           | End Process Tree   | 00        | 15,460 K        |    |             |
| spoolsv.exe            | Debug              | 00        | 5,700 K         |    |             |
| svchost.exe            | -                  | _ 00      | 4,208 K         |    |             |
| mteann.exe             | Set Priority 🔹 🕨   | 00        | 5,636 K         |    |             |
| Mcshield.exe           | Set Affinity       | 00        | 31,240 K        |    | ~           |
| svchost.exe            |                    | 00        | 3.572 K         |    |             |
| Show processes fro     | m all users        |           |                 |    | End Process |
| Processes: 60 CPU Us   | age: 5% Comr       | nit Charg | e: 1330M / 3410 | DM |             |

3. Right-click the 'javaw.exe' process and click 'End Process'. Windows shows a warning message.

| Task Ma | nager Warning                                                                                                    |
|---------|----------------------------------------------------------------------------------------------------|
| 1       | WARNING: Terminating a process can cause undesired<br>results including loss of data and system instability. The<br>process will not be given the chance to save its state or<br>data before it is terminated. Are you sure you want to<br>terminate the process? |
|         | Yes No                                                                                                    |

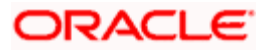

4. Click 'Yes' to accept the message.

This will end all the processes initiated by Oracle FLEXCUBE Installer. This action will also delete the log files or the Destination Directory files which the Oracle FLEXCUBE Installer has accessed earlier.

Note that you need to delete the file **chk.flg** from the Installer Source directory before restaring the Installer.

### 2.5 Installer Configuration

Using Oracle FLEXCUBE Installer, you may install Executable FC\_UBS\_V.UM\_11.3.0. For this, you need to update the file 'installer.properties' in the folder 'config'.

Follow the steps given below:

Open the 'installer.properties' which is available under **SOURCE > Config** folder.

The default mode of Installer is EXEC.

If the installer is to be run in the soft area (for development purposes only), and not in the executable area, you need to change the value of 'SHIPMENT\_LOCATION' from 'EXEC' to 'SOFT' and save the file as given below.

For EXEC mode:

STREAM=KERNEL SHIPMENT LOCATION=EXEC

For SOFT mode:

STREAM=KERNEL SHIPMENT LOCATION=SOFT

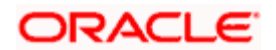

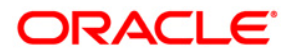

Setting up Oracle FLEXCUBE Installer [May] [2012] Version 12.0

Oracle Corporation World Headquarters 500 Oracle Parkway Redwood Shores, CA 94065 U.S.A.

Worldwide Inquiries: Phone: +1.650.506.7000 Fax: +1.650.506.7200 www.oracle.com/ financial\_services/

Copyright © [2012] Oracle Financial Services Software Limited. All rights reserved.

No part of this work may be reproduced, stored in a retrieval system, adopted or transmitted in any form or by any means, electronic, mechanical, photographic, graphic, optic recording or otherwise, translated in any language or computer language, without the prior written permission of Oracle Financial Services Software Limited.

Due care has been taken to make this document and accompanying software package as accurate as possible. However, Oracle Financial Services Software Limited makes no representation or warranties with respect to the contents hereof and shall not be responsible for any loss or damage caused to the user by the direct or indirect use of this document and the accompanying Software System. Furthermore, Oracle Financial Services Software Limited reserves the right to alter, modify or otherwise change in any manner the content hereof, without obligation of Oracle Financial Services Software Limited to notify any person of such revision or changes.

All company and product names are trademarks of the respective companies with which they are associated.

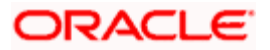